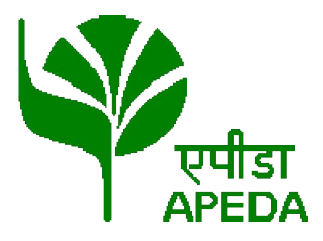

Agricultural and Processed Food Products Export Development Authority (APEDA)

(Ministry of Commerce and Industry, Govt. of India)

<u>Pack House Online Registration/Renewal User</u> <u>Manual</u>

## Index

- 1. Introduction to Pack House Online Registration/Renewal
- 2. Signup/ Login
- 3. Application for Registration/Renewal
- **4. RESUBMIT OF APPLICATION WITH CLARIFICATION**
- **5. UNIT REGISTRATION CERTIFICATE**

## Introduction to Pack House Online Registration/Renewal

APEDA has taken a progressive step towards Paperless processing and allows the applicants to submit their application for Registration/Renewal of their Pack houses Online. There is no need to submit any physical documents and it is a hassle free system which allows to track the status of applications anytime.

Applicant need to register on the system to create their login credentials. After successful login, they can submit an application for New Registration/Renewal of existing certificates online. Procedure of application filing is provided in the User Manual.

Some of the salient features of this system are:

- 100% Online filing and processing of applications
- Integrated payment gateway to transfer the fees online
- Alerts at each step of processing allow the applicant to know as soon as any deficiency is reported in the application submitted
- Applicants can submit additional information that has been sought by APEDA online
- Certificates are generated with Digital Signatures so applicants can download the validated soft copy from their login. No need to collect the copy of the certificates physically.

To access online pack house registration/renewal system, applicant has to access APEDA website and click on "Unit Registration" tab under "Member Access" section.

| एपीडा<br>APEDA | कृषि और प्रसंस्कृत खाद्य जत्पा<br>(वाणिष्य पृवं उद्योग मंत्रालय, भारत न<br>Agricultural & Processed Foc<br>(Ministry of Commerce & Industry,<br>General Info   APEDA Produ | द निर्यात विकास प्राधिकरण<br>प्रथ्वार)<br>id Products Export Development A<br>Government of India)<br>ucts Trade Promotion Schemes                                                                                   | Authority                                                                                                    | 「単」RTI(<br>Statistics                                        | Search<br>Exporters Agri Exchange Portal                                                                                                    |
|----------------|----------------------------------------------------------------------------------------------------|----------------------------------------------------------------------------------------------------|----------------------------------------------------------------------------------------------------|--------------------------------------------------------------|----------------------------------------------------------------------------------------------------|
| 0              |                                                                                                    |                                                                                                    | FLORICULTURE<br>India is bastowed with sev-<br>production of sensitive and                                                                                              | arai agro-<br>or<br>I<br>MORE »                              | MEMBER ACCESS  Register as Member  Exporter's Login  Unit Registration  Trade Leads  Public Grievances                                                       |
| WELCOME TO     | AGRICULTURAL & PROC                                                                                                    | ESSED FOOD PRODUCTS EX<br>The Agricultural and Processed F<br>Government of India under the Ag<br>by the Parliament in December. 1<br>The Act (2 of 1986) came into effect<br>Part-II (Sec. 3(i): 13.2.1986). The Au | CPORT DEVELOPMENT AL<br>cod Products Export Developm<br>pricultural and Processed Food<br>985.<br>from 13th February, 1986 by a n<br>rithority replaced the Processed F | UTHORITY<br>nent Authori<br>Products E:<br>oblification issu | y (APEDA) was established by the<br>kport Development Authority Act pass<br>and in the Gazetle of India. Extraordinary,<br>romotion Council (PFEPC).<br>MORE |

## Signup/ Login Page:

| APEDA<br>Agricultural & Processed Food Products<br>Export Development Authority<br>APEDA Ministry of Commerce & Industry, Government of India                                                                                                    |                                                                                                    | i-Track                                               | Syst      |
|----------------------------------------------------------------------------------------------------|----------------------------------------------------------------------------------------------------|-------------------------------------------------------|-----------|
| /elcome to the Online Pack house/Peanut Units/Meat Plants Registration System!                                                                                                    |                                                                                                    | 18/2/20<br>New User Signup                            | 16 05:23: |
| PEDA has taken another progressive step towards Paperless processing and allows the applicants to submit their application for<br>egistration/Renewal of their Pack houses/Peanut Units/Meat Plants Online. There is no need to submit any physical documents and it is a<br>assle free system which allows to track the status of applications anytime.<br>applicant need to register on the system to create their login credentials. After successful login, they can submit an application for<br>legistration/Renewal of existing certificates online. Procedure of application filing is provided in the User Manual.<br><b>Some of the salient features of this system are:</b><br>1.100% Online filing and processing of applications<br>2. Integrated payment gateway to transfer the fees online<br>3. Alerts at each step of processing allows the applicant to know as soon as any deficiency is reported in the application submitted<br>4. Applicants can submit additional information that has been sought by APEDA online<br>5. Certificates are generated with Digital Signatures so applicants can download the validated soft copy from their login. No need to collect<br>the copy of the certificates physically. | New User Si<br>Registratio<br>Type<br>Name<br>Email-Id<br>Mobile No.<br>Password<br>Confirm<br>Password | gnup<br>IPlease Select  I Anne (+91)- (+91)- (+91)- ( |           |
|                                                                                                    | If already Si                                                                                           | gnedup ? Verify OTP                                   |           |

The online pack house registration/renewal system can be access with the login details of exporter provided at the time of APEDA registration. In case of new applicant, signup is required. For signup Click on "New User Signup", then following details are required.

- 1. Registration Type : Pack House
- 2. Name of an applicant
- 3. Email Id
- 4. Mobile Number
- 5. Password
- 6. Confirm password

After submission of basic details and user has to verify the Mobile number & E-mail ID.

### Verify Email Id and Mobile No.

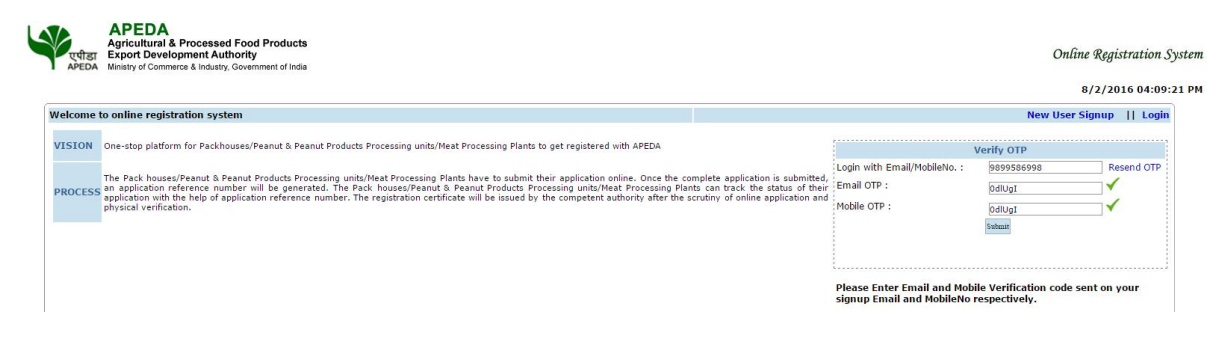

To verify Email ID and Mobile Number, applicant has to enter the OTP (One Time Password) received on email and mobile number.

After entering OTP, Click on submit button for verification. After successful verification, system will automatically login the applicant on application page.

| APEDA<br>Agricultural & Processed Food Products<br>Export Development Authority<br>APEDA<br>Ministry of Commerce & Industry, Government of India |                                                                                       |      |                  | Online Reg      | pistration Syst |
|----------------------------------------------------------------------------------------------------|---------------------------------------------------------------------------------------|------|------------------|-----------------|-----------------|
| n as anurag                                                                                                    |                                                                                       |      | A <sup>+</sup> A | 8/2/2           | 016 04:14:03    |
|                                                                                                    |                                                                                       | Home | Registration     | Change Password | Logout          |
|                                                                                                    | Online Registration for Packhouse (Form-I)                                            |      |                  |                 |                 |
| lame and address of the applicant(owner) along with (                                                                                            | complete contact details                                                              |      |                  |                 |                 |
| lame of the Owner*                                                                                                    | anurag                                                                                |      |                  |                 |                 |
| ddress*                                                                                                    | apeda delhi ncui green park                                                           |      |                  |                 |                 |
| ity"                                                                                                    | New Delhi                                                                             |      |                  |                 |                 |
| tate*                                                                                                    | Delhi                                                                                 |      |                  |                 |                 |
| in Code                                                                                                    | 110016                                                                                |      |                  |                 |                 |
| elephone                                                                                                    | 5051 - 0987355051                                                                     |      |                  |                 |                 |
| ax                                                                                                    | 4353 - 9873550512                                                                     |      |                  |                 |                 |
| mail*                                                                                                    | anuragtrivedi282@gmail.com                                                            |      |                  |                 |                 |
| tobile No.*                                                                                                    | 9899586998                                                                            |      |                  |                 |                 |
| I/We certified that do not have the APEDA RCMC certified.                                                                                        | rtificate.                                                                            |      |                  |                 |                 |
| ddress of the packhouse with name of Packhouse Man                                                                                               | ager and his contact details(This address shall be treated as correspondence address) | 2    |                  |                 |                 |
| s it own/leased premises? give details of the lease                                                                                              | Eeased Own                                                                            |      |                  |                 |                 |
| ackhouse Name*                                                                                                    | APEDA                                                                                 |      |                  |                 |                 |
| ackhouse Address*                                                                                                    | delhi apeda                                                                           |      |                  |                 |                 |
| ity"                                                                                                    | New Delhi                                                                             |      |                  |                 |                 |
| tate"                                                                                                    | Delhi                                                                                 |      |                  |                 |                 |
| in Code                                                                                                    | 110016                                                                                |      |                  |                 |                 |
| ackhouse Manager Name*                                                                                                    | name of new manager                                                                   |      |                  |                 |                 |
| mail*                                                                                                    | abc@gmail.com                                                                         |      |                  |                 |                 |
| elephone/ Mobile No.*                                                                                                    | 9878665766                                                                            |      |                  |                 |                 |
| tegistration Type                                                                                                    | New Registration Renewal                                                              |      |                  |                 |                 |
|                                                                                                    |                                                                                       |      |                  |                 |                 |

## Application form (1) for Registration/Renewal

Registration: By default Registration Type "New Registration" is selected.

**Renewal:** In Case of renewal user need to check Registration Type as "**Renewal**" then following information is required to input and rest of information will be same including payment and pack house profile.

| Registration Type             | New Registration ® Renewal                                                                                                    |
|-------------------------------|----------------------------------------------------------------------------------------------------|
| Previuos APEDA pac            | k house recognition Certificate details                                                                                                    |
| Certificate No.*              |                                                                                                    |
| Issued date*                  |                                                                                                    |
| Valid Linka X                 |                                                                                                    |
| Valid Upto                    |                                                                                                    |
| Product*                      |                                                                                                    |
| (a)                           | [/We declare that  /we posses authority and right to process/store fresh horticulture produce in the above premises and to effect any structural and/or other modifications required confirming to the instructions issued from time to time.                                                                                                    |
| (b)                           | Pack house facility. I/we understand that non-compliance at any stage will entail cancellation of the recognition certificate issued to me in accordance with clause 6 of the scheme.                                                                                                    |
| (c)                           | I/we, anurag undertake to always maintain the pack house as per the standards prescribed in this document, to abide by any instructions that may be issued by APEDA from time to time and to get above mentioned pack house inspected whenever called upon to do so by APEDA.                                                                                                    |
| (d)                           | I/we anurag , hereby, declare that to the best of my knowledge and belief, the above information is complete and correct and that no fact have been concealed. I/We also agree to abide by the condition laid down in this behalf.                                                                                                    |
| (e)                           | I/we do hereby declare that there is no child labour engaged in our Packhouse to work for our Packhouse.                                                                                                    |
| (f)                           | I/We declare that my/our pack house has been lease for the period (from * 08/02/2016 👔 to * 15/02/2017 🛐 ) Mr/Ms. [anurag .                                                                                                    |
| Payment Mode                  | ® Offline                                                                                                    |
| Details of the Bank           | Draft towards Payment of Fee (Offline payment)                                                                                                    |
| DD No.*                       | 457476                                                                                                    |
| Date of Issue"                | 08/02/2016                                                                                                    |
| Drawn on (Bank)"              | Allshabad Bank •                                                                                                    |
| Branch Name*                  | green park                                                                                                    |
| List of documents to          | s he unloaded with Cornel I (and, address in advente to the advente advente adve |
| SI No                         | Required that requires up to a grant and a grant and a g                                                                                                    |
| 1                             | Scanned original conv of manufacturing license for DIC/Horbiculture/Anticulture Benti                                                                                                    |
| 2                             | Scanned of grad case deed, if applicable,                                                                                                    |
| 3                             | Scanned original copy of Layout drawing of the pack house duly authenticated by charted engineer                                                                                                    |
| 4                             | Scanned original copy of pollution control certificate                                                                                                    |
| 5                             | Scanned original copy of frequency of water testing (attach last testing report).                                                                                                    |
| 6                             | Scanned original copy of the NPPO Approval certificate (in case of Mango)                                                                                                    |
|                               | San & Country                                                                                                    |
| For assistance, email to us ] | Best viewed in IE 6.0 or above © 2010 All Rights reserved with APEDA                                                                                                    |
|                               | Developed & Maintained by Logicsort International Pvt. Ltd.                                                                                                    |

After Login an exporter/applicant has to fill up all the details given on Form-I along with online payment. After that the application profile entry process starts for rest of the application.

The pack house profile application forms are divided into alphabet series like A, B, C till upload provision.

The step by step explanation of each screen is given below:

In 2<sup>nd</sup> form, applicant has to enter pack house information like product scope, region for export and total handling capacity as shown in image given below

| T Export Development Authority<br>Ministry of Commerce & Industry, Government of India                                                                                        |                                                                                                    | Inline Registra |
|----------------------------------------------------------------------------------------------------|----------------------------------------------------------------------------------------------------|-----------------|
| irag                                                                                                    | A* X                                                                                                    | 8/2/2016        |
|                                                                                                    | Home Registration Change Pa                                                                                                    | ssword Lo       |
| Reg. A B C                                                                                                    | D.E.F G H.L.J.K L M N O.P Q.R S.T U.V.W.X                                                                                                    | Upload          |
| A. PACKHOUSE GENERAL INFORMATION                                                                                                    |                                                                                                    |                 |
| Name of Applicant<br>Address<br>Packhouse Address<br>Total handling capacity (in MT)*<br>Scope of operation being applied for - please specify<br>product range, if possible* | Anurag<br>Anurag<br>APEDA HCU Building 3, Siri Institutional Area, August Kranti Marg,<br>name of new manager<br>apeda delhi<br>Sz<br>Banana<br>Okra<br>Bitter Gourd<br>Chily<br>Poregranate<br>Press (Ctrl+Click) to select multiple Products<br>Vapour Heat Treatment (VHT) |                 |
|                                                                                                    | Press (Ctrl+Click) to select multiple Country Other than EU Countries European Union                                                                                                    |                 |
| Select region for export*                                                                                                    | Pross (/trl4/lick) to solart multiple Country                                                                                                    |                 |

After filling all the required details, click on save and continue.

Note: In case of any change in previous screen, click on previous button.

APEDA Agricultural & Processed Food Products Export Development Authority APEDA Online Registration System  $A^+$   $A^$ ogged in as anurag 8/2/2016 04:20:19 PM Home Registration Change Password Logout S, T U, V, W, X H, I, J, K Q. R. Control Point Pack House Details SL. No. B. PACKHOUSE EXTERIOR INFORMATION: Is three any obnoxious small inside pack house and outside pack house? \* Condition of the approach road \* Arrangements for disposal of waste material. Ideally a disposal pit and/or compost pit should be within the boundary of Pack house and visible for supervision \* Boundary wall/fencing- please specify the kind and nature of wall/fencing \* O Yes 
No
outside pack hou boundary of Pack house and visible boundary of Pack house and visible Whether the external walls are properly plastered and free from crevices, cracks, holes, dampness, cobwebs etc? ● Yes ◎ No Note: \* for mandatory field and ? desired for specific format previous Save & Continue

In 3 <sup>rd</sup> form, applicant has to enter pack house Exterior Information as shown in image given below

#### In 4<sup>th</sup> form, applicant has to enter pack house Interior Information as shown in image given below

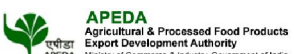

| Ministry of Co | mmerce & Industry, Government of India                                                                                                    |                      |                |          |
|----------------|----------------------------------------------------------------------------------------------------|----------------------|----------------|----------|
| ,              |                                                                                                    | A <sup>+</sup>       | A <sup>*</sup> | 8/2/2016 |
|                | Hom                                                                                                    | e Registratio        | n Change Passy | word Le  |
| Par            |                                                                                                    | OP ST                | 11 X W X 15    | had      |
| CL Nr.         | Casted Daint                                                                                                    | De als               | Hausa Dataila  |          |
| SL. NO.        | Condition Point                                                                                                    | Pack                 | nouse becaus   |          |
| 1              | Whether a true is restricted and all the entry evits points are provided with air guitains / fly proving and self- design? *                                                                                | · Van O Na           |                |          |
| -              |                                                                                                    |                      |                |          |
| 2              | Whether equipment in the raw material area/holding/preliminary inspection area /main processing hall area are adequate and properly maintained? *                                                           | Yes      No          |                |          |
| 3              | Are all chemicals (including lab. chemicals) proper labeled and have batch numbers, best before dates etc? "                                                                                                | Yes No               |                |          |
| 4              | Condition of drainage system and whether surface/but covered) or underground. *                                                                                                    | name                 |                |          |
|                | Whether wash and change room for workers provided and provision for water, soap, towels , foot operates taps etc.                                                                                           |                      |                |          |
|                | Wash rooms                                                                                                    | 1                    | 1.             |          |
| 5              | Males : "                                                                                                    | 23                   | ?              |          |
| 6              | Females : "                                                                                                    | 45                   | ?              |          |
|                | Change room                                                                                                    |                      |                |          |
| 7              | Males : *                                                                                                    | 45                   | ?              |          |
| 8              | Females : "                                                                                                    | 535                  | ?              |          |
| 9              | Availability of First Aid Box *                                                                                                    | Yes No               |                |          |
| 10             | Is opening of toilet doors towards outside of the pack house process area or not ? If not, this needs to be modified.*                                                                                      | 🔍 Yes 🖲 No           |                |          |
| 11             | Arrangement for foot wears and disinfectants at change room- please specify in detail .*                                                                                                    | this needs to be mod | dified         |          |
| 12             | Availability of foot dip system at worker entry Point *                                                                                                    | this needs to be mod | lified         |          |
| 13             | Is the pack house having unidirectional flow of process from incoming material holding/preliminary inspection area to docking/loading area? *                                                               | ● Yes ◎ No           |                |          |
| 14             | Is the incoming material holding/preliminary inspection area segregated from the main processing hall? *                                                                                                    | ● Yes ◎ No           |                |          |
| 15             | Pest, insect, rodent control measures (In-house/outsourced (with name of agency)) *                                                                                                    | segregated from the  | main processi  |          |
| 16             | Arrangement for prevention of contamination from outside net proofing to avoid dust/files/ pests_etc *                                                                                                    | with name of agency  |                |          |
|                | General Hygiene in :                                                                                                    |                      |                |          |
| 17             | Raw material arrival area (in Sq. ft.) *                                                                                                    | 324                  |                |          |
| 18             | Processing area (in Sq. ft.) *                                                                                                    | 4564                 |                |          |
| 19             | Packing area (in Sq. ft.) *                                                                                                    | 45                   |                |          |
| 20             | Conditions of walls, insulation, ceilings (the partitions, walls, floors must have a smooth surface, without crevices and potholes & easy to clean, absence of cohewebs, and must allow water to flow out). | 45                   |                |          |
| 21             | Type of floring (commented tiled markle any costed etc). Floor level /clone in the Park house *                                                                                                    | 6665                 |                |          |
|                | The of noning content of the manage open y content of the transmission of the teach heads                                                                                                    | 0000                 |                |          |
| 22             | nijkatkan adamate gatested (aketter coord etc). Baktine meneram sete pen/ded in the modien event i                                                                                                    | <u>eu ou</u>         |                |          |
|                |                                                                                                    | 0 163 0 140          |                |          |
| 4              | Condition of drainage system and whether surface/but covered) or underground. *                                                                                                    | name                 |                |          |

|    | wash rooms                                                                                                    |                                 |     |
|----|----------------------------------------------------------------------------------------------------|---------------------------------|-----|
| 5  | Males :*                                                                                                    | 2.3                             | ?   |
| 6  | Females : *                                                                                                    | 45                              | ?   |
|    | Change room                                                                                                    |                                 |     |
| 7  | Males : *                                                                                                    | 45                              | ?   |
| 8  | Females : "                                                                                                    | 535                             | ?   |
| 9  | Availability of First Aid Box *                                                                                                    | 🖲 Yes 🔘 No                      |     |
| 10 | Is opening of toilet doors towards outside of the pack house process area or not ? If not, this needs to be modified. *                                                                                        | 🔍 Yes 🖲 No                      |     |
| 11 | Arrangement for foot wears and disinfectants at change room- please specify in detail . *                                                                                                    | this needs to be modified       |     |
| 12 | Availability of foot dip system at worker entry Point *                                                                                                    | this needs to be modified       |     |
| 13 | Is the pack house having unidirectional flow of process from incoming material holding/preliminary inspection area to docking/loading area? *                                                                  | Yes   No                        |     |
| 14 | Is the incoming material holding/preliminary inspection area segregated from the main processing hall? *                                                                                                    | Yes   No                        |     |
| 15 | Pest, insect, rodent control measures (In-house/outsourced (with name of agency)) *                                                                                                    | segregated from the main proces | ssi |
| 16 | Arrangement for prevention of contamination from outside net proofing to avoid dust/files/ pests etc *                                                                                                    | with name of agency             |     |
|    | General Hygiene in :                                                                                                    |                                 |     |
| 17 | Raw material arrival area (in Sq. ft.) *                                                                                                    | 324                             |     |
| 18 | Processing area (in Sq. ft.) *                                                                                                    | 4564                            |     |
| 19 | Packing area (in Sq. ft.) *                                                                                                    | 45                              |     |
| 20 | Conditions of walls, insulation, ceilings (the partitions, walls, floors must have a smooth surface, without crevices and potholes & easy to clean, absence of cob-webs and must allow water to flow out) *    | 45                              |     |
| 21 | Type of flooring (cemented, tiled, marble, epoxy coated etc). Floor level /slope in the Pack house *                                                                                                    | 6665                            |     |
| 22 | Whether adequate protected (shatter proof etc.) lighting arrangements provided in the working area? *                                                                                                    | 🖲 Yes 🔘 No                      |     |
| 23 | If the premises is not air cooled/air conditioned, whether adequate exhaust fan provided with proper netting or shutter *                                                                                      | with proper netting or shutter  |     |
| 24 | Whether fly catchers /Cue lure traps/ yellow fly traps (for fruit flies), white fly trapes (for white flies) and blue fly traps (for thrips) are installed at the pack houses indicate location and numbers. * | with proper netting or shutter  |     |
| 25 | Whether sufficient signboards indicating do not spit/do not smoke, eatables prohibited etc. are prominently displayed in the premises? *                                                                       | Ves No                          |     |
| 26 | Raw material unloading and storage capacity (in MT) *                                                                                                    | 5765                            | 7   |
| 27 | Desapping capacity /batch- for mangoes only (in MT) *                                                                                                    | 5                               | ?   |
| 28 | Mechanized/ manual sorting/ grading alongwith the capacity (in MT) *                                                                                                    | 5656                            | ?   |
| 29 | Docking capacity (in MT) *                                                                                                    | 67                              | 7   |

previous Save & Continue

In 5<sup>th</sup> form, applicant has to enter pack house Laboratory, Qualification facility and Transportation capacity as shown in image given below

| rag     |                                                                                              | A <sup>+</sup> A                                                                                                    | 8/2/2010    |
|---------|----------------------------------------------------------------------------------------------|----------------------------------------------------------------------------------------------------|-------------|
|         |                                                                                              |                                                                                                    | -/-/        |
|         | Hom                                                                                          | e Registration Change                                                                                                    | Password Le |
|         |                                                                                              |                                                                                                    | ******      |
|         |                                                                                              | QN 0.1 0.1.11,A                                                                                                    | Optosa      |
| SL. No. | Control Point                                                                                | Pack House Detail                                                                                                    | s           |
|         | U. LABORATORI PACIFIT.                                                                       | A. A.                                                                                                    |             |
| 1       | whether the industry exists r                                                                | Ves Vo                                                                                                    |             |
| 2       | List of In-house laboratory equipments                                                       | laboratory equipment                                                                                                    |             |
| 3       | person in charge grane :                                                                     | laboratory equipment                                                                                                    |             |
| -       | Person Incharge Quanteation                                                                  | and a second second sec |             |
| 2       | Air-conditioning /ventilation                                                                | • Yes • No                                                                                                    |             |
| 6       | Record of laboratory working sheets and test results *                                       | test results                                                                                                    |             |
| 7       | Whether Plant Quarantine Lab is established for export of fruits and vegetables to the EU? * | Yes No                                                                                                    |             |
|         | E. QUARANTINE FACILITY:                                                                      |                                                                                                    |             |
| 8       | Whether a separate guarantine inspection area exist? *                                       | Yes   No                                                                                                    |             |
| 9       | Size of the quarantine lab *                                                                 | inspection area exist                                                                                                    |             |
| 10      | Whether equipments as per SOP of NPPO have been set up (Annexure 5).                         | Annexure                                                                                                    |             |
|         | Arrangement for disinfection of equipments :                                                 |                                                                                                    |             |
| 11      | Frequency *                                                                                  | 4454                                                                                                    | ?           |
| 12      | Process *                                                                                    | 6                                                                                                    | ?           |
|         | F. TRANSPORTATION CAPACITY:                                                                  | - A STATE OF CONTRACTOR OF CONTRACTOR OF                                                                                                    |             |
| 13      | Number of Refrigerated vans (in MT) *                                                        | 4546                                                                                                    | ?           |
| 14      | Capacity of Refrigerated van *                                                               | 454                                                                                                    | ?           |
| 15      | Number of Insulated vans *                                                                   | 54645                                                                                                    | ?           |
| 16      | Capacity of Insulated vans (in MT) *                                                         | 54544                                                                                                    | ?           |
| 17      | Number of Ordinary vans *                                                                    | 54644                                                                                                    | ?           |
| 18      | Capacity of Ordinary vans (in MT) *                                                          | 5                                                                                                    | ?           |
| 19      | Hydene condition of insulated refrigerated van *                                             | Hygiene condition                                                                                                    |             |

In 6<sup>th</sup> form, applicant has to enter pack house Utilities as shown in image given below.

|         | Hon                                                                                                    | e Registration            | Change Password   |
|---------|----------------------------------------------------------------------------------------------------|---------------------------|-------------------|
| Reg.    | A B C D,E,F G H,LI,K L M N O,P                                                                            | Q. R                      | U, V, W, X Upload |
| SL. No. | Control Point                                                                                             | Pack Ho                   | use Details       |
|         | G. UTILITIES : I.1 : WATER SUPPLY                                                                         |                           |                   |
| 1       | Availability of potable water? *                                                                          | Ves No                    |                   |
| 2       | Source of water supply please, specify "                                                                  | specify                   |                   |
| 3       | pH of water *                                                                                             | 24                        | ?                 |
| 4       | In case pH of water is not neutral, whether water softening plant is erected "                            | test                      |                   |
| 5       | Is Volume of water supply adequate? *                                                                     | ● Yes ◎ No                |                   |
| 1       | Capacity and condition of over-head/under ground storage tank (in Litres)                                 |                           |                   |
| 6       | OH Tank 1 "                                                                                               | 765                       | ?                 |
| 7       | OH Tank 2 *                                                                                               | 65                        | 3                 |
| 8       | OH Tank 3 *                                                                                               | 66                        | ?                 |
| 9       | OH Tank 4 *                                                                                               | 64                        | ?                 |
| 10      | UG Tank 1 *                                                                                               | 64674                     | ?                 |
| 11      | UG Tank 2 *                                                                                               | 646                       | ?                 |
| 12      | UG Tank 3 *                                                                                               | 46                        | ?                 |
| 13      | UG Tank 4 *                                                                                               | 4                         | 7                 |
| 14      | Frequency of water testing (attach last testing report.) Provide the Name and address of the laboratory * | address of the laboratory | /                 |
| 15      | Whether water arrangement for processing and general purpose cleaning is separate? *                      | Yes   No                  |                   |
| 16      | If recycled water is used for processing, is it properly treated (please verify) *                        | address of the laboratory | /                 |
|         | G. UTILITIES : I.2 : POWER SUPPLY                                                                         |                           |                   |
|         | Sanctioned/allocated load from State/private run power source (in KW)                                     |                           |                   |
| 17      | Sanctioned Load : *                                                                                       | 888                       | ?                 |
| 18      | Source : *                                                                                                | 8787                      | ?                 |
|         | Captive Power generation capacity                                                                         |                           |                   |
| 19      | No of DG sets *                                                                                           | 878                       | ?                 |
| 20      | Capacity of each DG Set (in KW) *                                                                         | 87                        | ?                 |

In 7<sup>th</sup> form, applicant has to enter pack house equipment maintenance, general storages, personnel health and hygiene as shown in image given below.

| 1      |                                                                                                    | A <sup>+</sup> A <sup>-</sup>        | 8/2       |
|--------|----------------------------------------------------------------------------------------------------|--------------------------------------|-----------|
|        | Hon                                                                                                    | ne Registration Chang                | e Passwor |
| Reg    | A 8 C D.E.F G H.L.I.K L M N O.P                                                                                            | Q.R. S.T U.V.W.                      | X Upload  |
| SL No. | Control Point                                                                                                    | Pack House Detai                     | ils       |
|        | H. EQUIPMENT MAINTENANCE / CALIBRATION:                                                                                    |                                      |           |
| 1      | Arrangements of annual maintenance / calibration of pack house equipment *                                                 | pack house equipment                 |           |
| 2      | Arrangement of annual maintenance/ calibration of pre-cooling, cold storage, insulated/refrigerated vans **                | cold storage, insulated/refrigerated |           |
| 3      | Arrangement of annual maintenance/ calibration of other equipment *                                                        | cold storage, insulated/refrigerated |           |
|        | I. GENERAL STORAGES:                                                                                                    |                                      |           |
| 4      | Separate storage arrangement for fungicides, chemicals, post harvest biological control agents. *                          | harvest biological control agents.   |           |
| 5      | Separate arrangement for storage of packaging material, pallets *                                                          | packaging material, pallets          |           |
| 6      | Separate storage arrangement of rejections and ripened and rotten fruits. *                                                | rejections and ripened and rotten    |           |
|        | J. SANITARY FACILITIES:                                                                                                    |                                      |           |
| 7      | Pack house cleaning schedule with disinfectants used *                                                                     | schedule with disinfectants used     |           |
| 8      | Frequency of cleaning *                                                                                                    | Frequency of cleaning *              |           |
| 9      | Maintenance schedule of drainage system *                                                                                  | of drainage system                   |           |
| 10     | Sanitation system and frequency of processing hall facilities like tables etc *                                            | hall facilities like tables etc      |           |
|        | K. PERSONNEL HEALTH & HYGIENE:                                                                                             |                                      |           |
| 11     | whether the starr is periodically examined for medical fitness, if so, periodicity (mention the date of last examination)* | hall facilities like tables etc      |           |
| 12     | Whether medical inspection carried out by Qualified MBBS doctor? *                                                         | 🖲 Yes 🔘 Na                           |           |
| 13     | Whether the nails and hairs are properly trimmed (use of nail polish to be prohibited)? *                                  | ⊙ Yes ● No                           |           |
| 14     | Whether clean uniforms, caps, hand gloves (optional) provided to workers? *                                                | • Yes • No                           |           |
| 15     | Whether regular training is being given to the workers & supervisors in terms of personal health and hygiene? *            | • Yes O No                           |           |
| 16     | Whather workers followed dress code2 *                                                                                     |                                      |           |

In 8<sup>th</sup> form, applicant has to enter pack house Record Maintenance as shown in image given below.

| rag     | A" A                                                                            | 8/2/        | /201 |
|---------|---------------------------------------------------------------------------------|-------------|------|
|         |                                                                                 |             |      |
|         | Home Registration Chan                                                          | ge Password | I L  |
| Reg     | A B C D.F.F OO HIIKE L M N O.P Q.R S.T U.V.W                                    | X Uplead    |      |
| SL. No. | Control Point Pack House Det                                                    | ils         | 1    |
|         | L. RECORD MAINTENANCE:                                                          |             |      |
| 1       | Staff training schedule *                                                       |             | 1    |
| 2       | In-house quality Management * Management                                        |             | 1    |
| 3       | Medical record / history sheet for each individual staff member *               |             | 1    |
| 4       | Record of Inspection visits *                                                   | ]           | 1    |
| 5       | Record of Periodic maintenance of equipment * Record of Periodic maintenance of | ]           | 1    |
| 6       | Record of attendance of workers * attendance of workers                         |             | 1    |
| 7       | Record of raw material arrival maintenance                                      |             | 1    |
| 8       | Record of Processing material * Processing materia                              | ]           | 1    |
| 9       | Record of rejected material *                                                   | ]           | 1    |
| 10      | Cold storage record * rejected materia                                          |             | 1    |
| 11      | Dispatch records *                                                              |             | 1    |
| 12      | Pack house cleaning records * 1 devices calibration records                     |             | 1    |
| 13      | Equipment / temperature control devices calibration records                     | 1           | 1    |
| 14      | Implementation of trace back /product recall procedures * recall procedure      |             | 1    |
| 15      | Implementation of complaints procedures * complaints procedures                 |             | 1    |

In 9<sup>th</sup> form, applicant has to enter pack house Personnel information as shown in image given below

|         |                                                                                                    | Home Registration Cl | ange Password  |
|---------|----------------------------------------------------------------------------------------------------|----------------------|----------------|
| Reg     | A B C D,E,F G H,I,I,X L M N O                                                                                               | P Q.R 5,T U          | V, W, X Upload |
| SL. No. | Control Point                                                                                                    | Pack House           | Details        |
|         | M. PERSONNEL INFORMATION                                                                                                    |                      |                |
| 1       | Organization chart - please provide a detailed organization chart high-lighting the officials with their responsibilities * | pack house equipment |                |
| 2       | Total manpower strength including category of employees *                                                                   | category of employee |                |
|         | Break up of manpower strength wise:                                                                                         |                      |                |
| 3       | Managerial Males : *                                                                                                    | 76                   | ?              |
| 4       | Managerial Females : *                                                                                                    | 5                    | ?              |
| 5       | Supervisory Males : *                                                                                                    | 5765                 | 7              |
| 6       | Supervisory Females : *                                                                                                    | 5                    | ?              |
| 7       | Technical Males : *                                                                                                    | 65                   | 2              |
| 8       | Technical Females : *                                                                                                    | 67                   | ?              |
| 9       | Skilled Males : *                                                                                                    | 576                  | 7              |
| 10      | Skilled Females : *                                                                                                    | 567                  | ?              |
| 11      | Semi-Skilled Males : *                                                                                                    | 55                   | ?              |
| 12      | Semi-Skilled Females : *                                                                                                    | 65                   | ?              |
| 13      | Unskilled Males : *                                                                                                    | 5                    | ?              |
| 14      | Unskilled Females : *                                                                                                    | 67                   | ?              |
| 15      | Technical Competence of pack House Manager (Qualification/experience)- The incumbent should least be a graduate "           | least be a graduate  |                |
|         | Competence of Technical staff activity wise                                                                                 |                      |                |
| 16      | Quality Manager *                                                                                                    | Quality Manage       |                |
| 17      | Production Incharge *                                                                                                    | Incharge             |                |
|         |                                                                                                    | fhaf                 |                |

In 10<sup>th</sup> form, applicant has to enter pack house grading and sorting line as shown in image given below.

| 1 & Processed Food Products<br>elopment Authority<br>umerce & Industry, Government of India                              |                                                                                                    |                                                                                                    |                                                                                                  | Online Re                                                                                           | gistra                                                                                                    |
|----------------------------------------------------------------------------------------------------|----------------------------------------------------------------------------------------------------|----------------------------------------------------------------------------------------------------|--------------------------------------------------------------------------------------------------|----------------------------------------------------------------------------------------------------|----------------------------------------------------------------------------------------------------|
|                                                                                                    |                                                                                                    | A <sup>+</sup> A <sup>-</sup>                                                                                                    |                                                                                                  | 8/2/2                                                                                               | 2016                                                                                                    |
|                                                                                                    | Home                                                                                                    | Registration                                                                                                    | Chang                                                                                            | e Password                                                                                          | Log                                                                                                    |
| A B C DEF G RIJE L M M N O.P                                                                                             | Q, R                                                                                                    | S, T                                                                                                    | U, V, W, 3                                                                                       | Upload                                                                                              |                                                                                                    |
| Control Point                                                                                                    |                                                                                                    | Pack Ho                                                                                                    | use Detai                                                                                        | ls                                                                                                  |                                                                                                    |
| N. GRADING AND SORTING LINE:                                                                                             |                                                                                                    |                                                                                                    |                                                                                                  |                                                                                                    |                                                                                                    |
| Sorting, orading lines bease describe the Make of equipment on the line and Whether grading is sensor driven or manual * | ara                                                                                                    | ding is sensor driven                                                                                                    | or manual                                                                                        |                                                                                                    |                                                                                                    |
| Nature of line/equipment                                                                                                 | Nat                                                                                                    | ure of line/equipmen                                                                                                    | t                                                                                                |                                                                                                    |                                                                                                    |
| Model No. *                                                                                                    | mo                                                                                                    | del                                                                                                    |                                                                                                  |                                                                                                    |                                                                                                    |
| No of desapping equipment *                                                                                              | 45                                                                                                    |                                                                                                    |                                                                                                  | ?                                                                                                   |                                                                                                    |
| Capacity in MTs/batch/equipment *                                                                                        | acv                                                                                                    | 0                                                                                                    |                                                                                                  |                                                                                                    |                                                                                                    |
| lo.                                                                                                    | In a Processed Food Products Verlagment Automation  Commerce & Industry, Government of Inda  Commerce & Industry, Government of Inda  Commerce & Inda  Commerce & Inda  Comme | In a Processed Food Products<br>Development Authority<br>Commerce & Industry, Government of Inda<br>Home<br>Commerce & Industry, Government of Inda<br>Commerce & Industry, Government of Inda<br>Commerce & Industry, Government of Inda<br>Commerce & Industry, Government of Inda<br>Commerce & Industry, Government of Inda<br>Commerce & Industry, Government of Inda<br>Commerce & Industry, Government of Inda<br>Commerce & Industry, Government of Inda<br>Commerce & Industry, Government of Inda<br>Commerce & Industry, Government of Inda<br>Commerce & Industry, Government of Inda<br>Commerce & Industry, Government of Inda<br>Commerce & Industry, Government of Inda<br>Commerce & Industry, Government of Inda<br>Commerce & Inda<br>Commerce & Ind | In a Processed Food Products<br>Development Authority<br>Commerce & Industry, Government of Inda | In a R processa d Food Products<br>Development Authority<br>Commerce & Industry, Government of Inda | A CONTROPONDEL LINE:<br>Desping equipment * N GRADING AND SORTING LINE:<br>Desping equipment * Nordel No.* Nordel No.* |

In 11<sup>th</sup> form, applicant has to enter pack house Pre-cooling capacity, ripening capacity as shown in image given below.

APEDA Agricultural & Processed Food Products Export Development Authority Ministry of commerce & Induing, Government of India Online Registration System ogged in as anurag A+ A 8/2/2016 04:31:57 PM Home Registration Change Password Logout S. T U. V. W. X Up 11 Q.R. 1 SL. No. Control Point Pack House Details O. PRE-COOLING CAPACITY PER BATCH (in MT): Capacity of each chamber with capacity /batch 585 75875 Chamber 1 (in MT/batch Chamber 2 (in MT/batch Chamber 3 (in MT/batch 758 858 Chamber 4 (in MT/batch Chamber 5 (in MT/batch Chamber 6 (in MT/batch 8585 85 Make of air handlers, humidifier Type of insulation humidifi Type of Installation commonwer Wall mounted put/fipanela/others " Condition of foor, walls, installation, ceilings etc inside the pre-cooling chamber(s) " Disglavable recorders for temperature / humidity in pre-cooling chambers" Shatter proof lighting arrangement in pre-cooling chambers " Shatter proof lighting arrangement in pre-cooling chambers," Hydjenic condition of pre-cooling chambers, " Refrigeration technology/system and refrigerant used " Whether thermostat control sensors are installed at the air delivery points? " Type of door and its condition on the pre-cooling chamber # inside the pre-cooling 10 11 12 inside the pre-cooling test anu In pre-cooling chambers vnambers arrangement in pre-cooling arrangement in pre-cooling aas Yes ® No air deliver 13 14 15 16 17 Type of door and its condition on the pre-cooling chamber \* P. RIPENING CAPACITY PER BATCH (in MT): 18 456 Capacity of each chamber with capacity /batch Capacity of each Chamber Will capacity /batch Chamber 2 (In MT/batch) \* Chamber 2 (In MT/batch) \* Chamber 4 (In MT/batch) \* Chamber 4 (In MT/batch) \* Type of Insulation Wall mounted put/fpanels/others \* Condition of floor, walls, insulation, ceilings etc inside the ripening chamber(s) \* 19 676 20 21 22 76 68 6 ceilings etc in ceilings etc inside pilo, or citainbers -Capacity of each chamber with capacity /batch Chamber 3 (in MT/batch) \* Chamber 3 (in MT/batch) \* Chamber 3 (in MT/batch) \* Chamber 5 (in MT/batch) \* Chamber 5 (in MT/batch) \* Chamber 5 (in MT/batch) \* Chamber 6 (in MT/batch) \* Chamber 6 (in MT/batch) \* Chamber 6 (in MT/batch) \* Chamber 6 (in MT/batch) \* Chamber 6 (in MT/batch) \* Chamber 6 (in MT/batch) \* Condition of floor, walls, insulation, ceilings actc inside the pre-cooling chamber(s) \* Displayable recorders for temperature / turnidity in pre-cooling chamber(s) \* Displayable recorders for temperature / turnidity in pre-cooling chambers \* Shatter prof lighting arrangement in pre-cooling chambers \* Hygienic condition of pre-cooling chambers \* Hygienic condition of pre-cooling chambers \* Hygienic condition of pre-cooling chambers \* Multis thermostat control sensors are installed at the air delivery points? \* 57 585 75875 758 858 8585 humidifier inside the pre-cooling inside the pre-cooling test anu In pre-cooling chambers 13 14 15 arrangement in pre-cooling arrangement in pre-cooling aas Yes No 16 Whether thermostat control sensors are installed at the air delivery points? 17 Type of door and its condition on the pre-cooling chamber P. RIPENING CAPACITY PER BATCH (in MT): air deliver 18 456 No. of chambers \* Capacity of each chamber with capacity /batch Chamber 1 (in MT/batch) \* Chamber 2 (in MT/batch) \* Chamber 4 (in MT/batch) \* 676 19 20 21 22 68 6 Chamber 4 (In MT/batch) \*\* Type of insulation Wall mounted puffpanels/bethers \*\* Constituen of floor, walls, insulation, cellings etc inside the ripening chamber(s) \*\* Alarm system in case of emergency inside the ripening chamber(s) \*\* Displayable recorders for temperature / humidity inripening chambers \* Shatter proof lighting arrangement in ripening chambers, \*\* Hygienic condition of ripening chambers \*\* Hydienic condition of ripening chambers = \*\* ceilings etc inside ceilings etc inside ripening chambe humidity Inripening chambers Inripening chambers abc test 23 24 25 26 27 28 29 Whether thermostat control sensors are installed at the air delivery points? 🖲 Yes 🔘 No Note: \* for mandatory field and ? desired for specific format previous Save & Continue

In 12<sup>th</sup> form, applicant has to enter pack house Cold capacity, frozen storage capacity as shown in image given below.

| irag                                                                                                    |                                                                                                    | A* A 8/                                                                                                    | 2/2016 04: |
|----------------------------------------------------------------------------------------------------|----------------------------------------------------------------------------------------------------|----------------------------------------------------------------------------------------------------|------------|
|                                                                                                    |                                                                                                    | Home Registration Change Passwo                                                                                                    | rd Logo    |
| Reg                                                                                                    | A B C D.E.F G K.L.J.K L M                                                                                                    | N 0, P 0, R S, T U, V, W, X Uplead                                                                                                    |            |
| SL. NO                                                                                                    | o. Control Point                                                                                                    | Pack House Details                                                                                                    |            |
|                                                                                                    | Q. COLD STORAGE CAPACITY (in MT):                                                                                                    |                                                                                                    |            |
| 1                                                                                                    | Number of chambers * Consciluted each chamber                                                                                                    | 545 ?                                                                                                    |            |
| 2                                                                                                    | Chamber 1 (in MT/batch) *                                                                                                    | 4 ?                                                                                                    | -          |
| 3                                                                                                    | Chamber 2 (in MT/batch) *                                                                                                    | 545 ?                                                                                                    |            |
| 4                                                                                                    | Chamber 3 (in MT/batch) *                                                                                                    | 454 ?                                                                                                    |            |
| 5                                                                                                    | Chamber 5 (in MT/batch) *                                                                                                    | 54 ?                                                                                                    |            |
| 7                                                                                                    | Chamber 6 (in MT/batch) *                                                                                                    | 564. ?                                                                                                    | _          |
| 8                                                                                                    | Chamber 7 (in MT/batch) *                                                                                                    | 564 ?                                                                                                    |            |
| 9                                                                                                    | Chamber 8 (in MT/batch) *                                                                                                    | 56 ?                                                                                                    | _          |
| 10                                                                                                    | Chamber 9 (In MT/batch) *<br>Chamber 10 (In MT/batch) *                                                                                                    | 44 7                                                                                                    | -          |
| 12                                                                                                    | Chamber 11 (in MT/batch) *                                                                                                    | 67 ?                                                                                                    | -          |
| 13                                                                                                    | Chamber 12 (in MT/batch) *                                                                                                    | 4?                                                                                                    |            |
| 14                                                                                                    | Type of insulation *                                                                                                    | Type of insulation                                                                                                    |            |
| 15                                                                                                    | Facility of injecting fresh air, if any *                                                                                                    | loaded pallets (including pallet size                                                                                                    | _          |
| 10                                                                                                    | Condition of floor, walls, insulation, ceilings etc inside the cold storage chambers *                                                                                                    | test anu                                                                                                    | -          |
| 18                                                                                                    | Alarm system in case of emergency in cold storage. *                                                                                                    | Vac @ No                                                                                                    | -          |
| 19                                                                                                    | Displayable temperature and humidity recorders in cold storage. *                                                                                                    | recorders in cold storage                                                                                                    | -          |
| 20                                                                                                    | Shatter proof lighting arrangement in cold storages *                                                                                                    | in cold storages                                                                                                    |            |
| 21                                                                                                    | Hygienic condition in cold storages *                                                                                                    | Shatter proof                                                                                                    |            |
| 22                                                                                                    | refrigeration technology/system and refrigerant used *                                                                                                    | hgf                                                                                                    | _          |
| 23                                                                                                    | Type or goor and its condition on the cold room chamber "                                                                                                    | technology/system and retrigerant                                                                                                    | -          |
| 24                                                                                                    | whether thermostat control sensors are installed at the air delivery points? *                                                                                                    | Ves ® No                                                                                                    | _          |
| 25                                                                                                    | Number of chambers *                                                                                                    | 767 2                                                                                                    |            |
|                                                                                                    |                                                                                                    |                                                                                                    | _          |
| 12                                                                                                    | connor to (normor to (normor)<br>Chamber 11 (in MT/bach) *                                                                                                    | 67 7                                                                                                    | _          |
| 12<br>13                                                                                                    | Chamber 12 (in MT/batch) * Chamber 12 (in MT/batch) *                                                                                                    | 67 7<br>4 7                                                                                                    |            |
| 11<br>12<br>13<br>14                                                                                                    | Compactly of each channel?  Someone zo (or virgeneou)  Chamber 11 (in MT/batch) *  Chamber 12 (in MT/batch) *  Type of insulation *  Someone Someone S   | 67 7<br>4 7<br>Type of insulation                                                                                                    |            |
| 12<br>13<br>14<br>15                                                                                                    | Chamber 14 (m 17) beck (m 17) beck (m 17)<br>Chamber 11 (m 17) beck (m 17)<br>Chamber 12 (m 17) beck (m 17)<br>Chamber 12 (m 17) beck (m 17)<br>Type of insulation *<br>Facility of injecting freesh air, if any *<br>Facility of moment of indexide rallets (includen nallet size) *                                                                                                    | 67 7<br>4 7<br>4 7<br>Type of insulation<br>Isolate pallets (including pallet size                                                                                                    |            |
| 12<br>13<br>14<br>15<br>16<br>17                                                                                                    | Chamber 12 (In MT/batch) *<br>Chamber 11 (In MT/batch) *<br>Chamber 12 (In MT/batch) *<br>Chamber 12 (In MT/batch) *<br>Type of insulation *<br>Facility of Injecting fresh air, if any *<br>Facility of Injecting fresh air, if any *<br>Facility of movement of loaded pallets (including pallet size) *<br>Condition of Iong, vala, insulation, ceilings etc. inside the cold storage chambers *                                                                                                    | 67 7 7<br>4 7<br>Type of insulation<br>loaded pallets (including pallet size<br>loaded pallets (including pallet size<br>fest anu                                                                                                    |            |
| 12<br>13<br>14<br>15<br>16<br>17<br>18                                                                                                    | Chamber 12 (In YT) Match ) *<br>Chamber 12 (In YT) Match ) *<br>Chamber 12 (In YT) Match ) *<br>Type of insulation *<br>Facility of misecting fresh at, if any *<br>Facility of movement of loaded pallets (including pallet size) **<br>Condition of floor, wals, insulation, cellings etc inside the cold storage chambers *<br>Alarm system in case of emergency in cold storage, *                                                                                                    | 67 7<br>4 7<br>7<br>Type of inulation<br>floaded pallets (including pallet size<br>floaded pallets (including pallet size<br>test nui<br>© Yes % to                                                                                                    |            |
| 12<br>13<br>14<br>15<br>16<br>17<br>18<br>19                                                                                                    | Chamber 12 (In MT/batch) * Chamber 11 (In MT/batch) * Chamber 12 (In MT/batch) * Type of insulation * Faility of injecting fresh air, if any * Faility of movement of loaded pallets (including pallet size) ** Condition of floor, wals, insulation, cellings etc inside the cold storage chambers * Alarm system in case of emergency in cold storage. * Displayable temperature and humidity recorders in cold storage. *                                                                                                    | 67 7 7<br>4 7<br>1 Yope of insulation<br>1 loaded pallets (including pallet size<br>1 loaded pallets (including pallet size<br>1                                                                                                    |            |
| 12<br>13<br>14<br>15<br>16<br>17<br>18<br>19<br>20                                                                                                    | Chamber 34 (m *rr)secury<br>Chamber 11 (m *r7)secury<br>Chamber 11 (m *r7)secury<br>Chamber 12 (m *r7)secury<br>Chamber 12 (m *r7)secury<br>Facility of movement of loaded pallets<br>(ncluding pallet size) **<br>Condition of floor, valis, insulation, cellings etc inside the cold storage chambers *<br>Alarm system in case of emergency in cold storage, *<br>Displayable temperature and humidity recorders in cold storage, *<br>Shatter proof lighting arrangement in cold storages *                                                                                                    | 67 7<br>4 7<br>7<br>7<br>7<br>7<br>7<br>7<br>7<br>7<br>7<br>7<br>7<br>8<br>1<br>1<br>1<br>1<br>1<br>1<br>1<br>1<br>1<br>1<br>1<br>1<br>1                                                                                                    |            |
| 12<br>13<br>14<br>15<br>16<br>17<br>18<br>19<br>20<br>21                                                                                                    | common av un requested chamber 11 (in MT)batch) * Chamber 12 (in MT)batch) * Type of insulation * Facility of injecting freeh air, if any * Facility of movement of loaded pallets (including pallet size) ** Facility of movement of loaded pallets (including pallet size) ** Condition of floor, valis, insulation, ceilings etc. inside the cold storage takes altarm system in case of emergency in cold storage.* Displayable temperature and humidity recorders in cold storage.* Shatter provid plathing arrangement in cold storage.* Hyglenic condition in cold storages ** Hyglenic condition in cold storages **                                                                                                    | 67 7<br>4 7<br>4 7<br>7 Type of mulation<br>1 Staded pullets (netuding pallet ize<br>1 Staded pullets (netuding pallet ize<br>1 Staded pullets (netuding pallet ize<br>1 Staded pullets (netuding pallet ize<br>1 Staded pullets (netuding pallet ize<br>1 Staded pullets (netuding pallet ize<br>5 Stater proof<br>1 Stater proof                                                                                                    |            |
| 11<br>12<br>13<br>14<br>15<br>16<br>17<br>18<br>19<br>20<br>21<br>22<br>23                                                                                                    | Chamber 12 (M YT) data Chamber  Chamber 12 (M YT) batch) *  Chamber 12 (M YT) batch) *  Chamber 12 (M YT) batch) *  Type of Insulation * Faility of injecting fresh air, if any *  Faility of movement of loaded pallets (including pallet size) **  Condition of floor, wals, insulation, cellings etc inside the cold storage chambers *  Alarm system in case of emergency in cold storage, *  Displavable temperature and humidity recorders in cold storage, *  Displavable temperature and humidity recorders in cold storage, *  Shatter proof lighting arrangement in cold storages *  Hydipelic condition in cold scorages *  Hydipelic condition in cold scorages *  Hydipelic condition in cold scorages *  Hydipelic condition in the cold score hamber *                                                                                                    | 67 7<br>4 7<br>4 7<br>Type of insulation<br>loaded pallets (including pallet size<br>loaded pallets (including pallet size<br>loaded palletsize<br>l                                                                                                    |            |
| 11<br>12<br>13<br>14<br>15<br>16<br>17<br>18<br>19<br>20<br>21<br>22<br>23<br>23<br>24                                                                                                    | Chamber 14 (In 17/batch) * Chamber 11 (In 17/batch) * Chamber 12 (In 17/batch) * Chamber 12 (In 17/batch) * Chamber 12 (In 17/batch) * Fadilty of injecting fresh air, if any * Fadilty of movement of loaded pallets (Including pallet size) * Condition of floor, walls, insulation, ceilings etc inside the cold storage chambers * Alarm system in case of emergency in cold storage. * Shatter proof lighting arrangement in cold storages * Hyglenic condition in cold storages * Hyglenic condition in the cold storames * Tope of door and its condition on the cold room chamber * Verheter themostat control sensors are installed at the alr delivery points? *                                                                                                    | 67 7 7<br>4 7<br>4 7<br>10adet pallets (including pallet size<br>10adet pallets (including pallet size                                                                                                    |            |
| 11<br>12<br>13<br>14<br>15<br>16<br>17<br>18<br>19<br>20<br>21<br>22<br>23<br>24                                                                                                    | chamber 12 (In YT) back transfer  chamber 12 (In YT) back 1) *  chamber 12 (In YT) back 1) *  Chamber 12 (In YT) back 1) *  Type of insulation *  Facility of movement of loaded pallets (including pallet size) **  Facility of insulation *  Facility of insulation, cellings etc. inside the cold storage chambers *  Condition of floor, valis, insulation, cellings etc. inside the cold storage (Interpretation) **  Facility of insulation **  Facility of insulation, cellings etc. inside the cold storage chambers *  Condition of floor, valis, insulation, cellings etc. inside the cold storage (Interpretation) **  Condition of floor, valis, insulation, cellings etc. inside the cold storage *  Displayable temporture and humidity recorders in cold storage. *  Shotter proof lighting arrangement in cold storage. *  Hylpenic condition in cold storages *  Hylpenic condition in cold storages *  Hylpenic condition in the cold storage to the cold storage to the cold s    | 67 7<br>14 7<br>156 def pulletion<br>156 def pulletio (ectuding pullet size<br>156 def pulletion (ectuding pullet size<br>156 def pulletion (ectuding pullet size<br>157 def pulletion)<br>© Yete ® No<br>150 def pulletion<br>150 def pulletion<br>150 def pulletio                                                                                                    |            |
| 12<br>13<br>14<br>15<br>16<br>17<br>18<br>19<br>20<br>21<br>22<br>23<br>24<br>24                                                                                                    | Someone av year crawder  Chamber 12 (in KT/batch) *  Chamber 12 (in KT/batch) *  Chamber 12 (in KT/batch) *  Type of Isoulation * Facility of injecting fresh air; if any ** Facility of movement of loaded pallets (including pallet size) **  Condition of floor, wals, insulation, cellings etc inside the cold storage chambers *  Alarm system in case of emergency in cold storage. *  Displavable temperature and humidity recorders in cold storage. *  Displavable temperature and humidity recorders in cold storage. *  Displavable temperature and humidity recorders in cold storage. *  Displavable temperature and humidity recorders in cold storage. *  Phylopin: Condition in cold corrage *  refrigeration: technology/system and refrigerant used *  Type of down and its condition on the cold room chamber *  whether thermostat control sensors are installed at the air delivery polits? * <b>R. FROZEN STORAGE CAPACITY (in HT):</b> Number of chambers *                                                                                                    | 67 7<br>4 7<br>4 7<br>Type of insulation<br>loaded pallets (including pallet size<br>loaded pallets (including pallet size<br>loaded pallets (including pallet size<br>loaded pallets (including pallet size<br>loaded pallets)<br>© Yest № No<br>Precorders in cold storage<br>in cold storages<br>Shatter proof<br>haf<br>lechnology/system and refrigerant<br>© Yes ® No                                                                                                    |            |
| 12<br>12<br>13<br>14<br>15<br>16<br>17<br>18<br>19<br>20<br>21<br>22<br>23<br>24<br>24<br>25<br>26                                                                                                    | Chamber 12 (In MT/batch) * Chamber 12 (In MT/batch) * Chamber 12 (In MT/batch) * Chamber 12 (In MT/batch) * Chamber 12 (In MT/batch) * Type of induston * Fadility of injecting fresh air, if any * Fadility of movement of loaded pallets (Including pallet size) * Condition of floor, wals, insulation, cellings etc inside the cold storage chambers * Alarm system In case of emergency in cold storage, * Displavable temperature and humidity recorders in cold storage, * Shatter pool lighting arrangement in cold storage, * Shatter pool lighting arrangement in cold storage, * Shatter pool lighting arrangement in cold storage * refigeration: technology/system and refigerant used * Type of door and its condition on the cold room chamber * Whether thermostat control sensors are installed at the air delivery points? * R. FROZEN STORACE CAPACITY (In MT): Number of hambers * Composity of each chamber Chamber Sign at the sign of the cold storage for the condition in the cold storage for the condition in the cold storage the cold storage for the condition of the cold storage for the condition of the cold storage for the cold storage for the cold storage for the condition of the cold storage for the cold storage for the cold storage for the cold s    | 67 7 7<br>4 7<br>Type of insulation<br>Ioaded pallets (including pallet size<br>Ioaded pallets (including pallet size<br>Ioaded pallets (includin                                                                                                    |            |
| 11<br>12<br>13<br>14<br>15<br>16<br>17<br>18<br>19<br>20<br>21<br>22<br>23<br>24<br>24<br>25<br>26<br>26<br>27                                                                                                    | Chamber 12 (M */Tybech)* Chamber 12 (M */Tybech)* Chamber 12 (M */Tybech)* Chamber 12 (M */Tybech)* Type of insulation * Facility of insulation * Facility of insulation *    | 67     7       67     7       4     7       10sdef pallet     7       10sdef pallet     7       10sdef pallet     7       10sdef pallet     10sdef pallet       10sdef pallet     10sdef pallet                                                                                                    |            |
| 12<br>12<br>13<br>14<br>16<br>17<br>18<br>19<br>20<br>21<br>21<br>22<br>23<br>24<br>25<br>26<br>27<br>28                                                                                                    | Someone av year crawwar  Chamber 12 (In HT/batch) *  Chamber 12 (In HT/batch) *  Type of insulation * Fadility of migeting fresh air; if any ** Fadility of movement of loaded pallets (including pallet size) ** Condition of floor, wals, insulation, cellings etc inside the cold storage chambers *  Alarm system in case of amergency in cold storage, *  Displavable temperature and humidity recorders in cold storage.*  Displavable temperature and humidity recorders in cold storage.*  Displavable temperature and humidity recorders in cold storage.*  Displavable temperature and humidity recorders in cold storage.*  Displavable temperature and humidity recorders in cold storage.*  Phylopin: Condition in cold storages *  Hydipsic condition in cold storage **  Hydipsic condition in the cold room damber *  Whether thermostic control lensors are installed at the air delivery polits? * <b>R. FROZEN STORAGE CAPACITY (in HT):</b> Number of chambers *  Coporting of each chamber  Chamber 1 (in MT/batch) *  Chamber 2 (in MT/batch) *                                                                                                    | 67     7       4     7       1 Type of insulation     7       1 Goade gallets (including pallet size<br>loaded gallets (including pallet size<br>lest nu     9       © Yes % No     1       reconders in cold storage     1       1 in cold storage     1       6 chnology/system and refrigerant     1       © Yes % No     1       1 fo7     7       1 fo7     7       1 fo7     7       1 fo7     7       1 fo7     7       1 fo7     7       1 fo7     7                                                                                                    |            |
| 12<br>12<br>13<br>14<br>15<br>16<br>17<br>18<br>20<br>21<br>22<br>23<br>24<br>25<br>26<br>27<br>28<br>26<br>27<br>28<br>29                                                                                                    | Chamber 12 (in HT/batch) * Chamber 13 (in HT/batch) * Chamber 13 (in HT/batch) * Chamber 13 (in HT/batch) * Chamber 13 (in HT/batch) * Chamber 12 (in HT/batch) * Condition of floor, wals, insulation, cellings etc inside the cold storage chambers * Alarm system in case of emergency in cold storage, * Condition of floor, wals, insulation, cellings etc inside the cold storage chambers * Alarm system in case of emergency in cold storage, * Condition of floor, wals, insulation, cellings etc inside the cold storage, and the cold storage chambers * Alarm system in case of emergency in cold storage, * Shatter proof lighting arrangement in cold storage, * Shatter proof lighting arrangement in cold storage chambers * Myeline condition in cold storage chamber * Myeline condition in cold storage chamber * Myeline condition in cold storage chamber * Myeline condition in cold storage chamber * Myeline condition in cold storage chamber * Myeline condition in cold storage chamber * Myeline condition in cold storage chamber * Myeline condition in cold storage chamber * Myeline condition in cold storage chamber * Myeline condition in cold storage chamber * Myeline condition in cold storage chamber * Myeline condition in cold storage chamber * Myeline condition in cold storage chamber * Copocity of each chamber Copocity of each chamber Chamber 1 (in MT/batch) * Chamber 2 (in MT/batch) * Chamber 3 (in MT/batch) * Chamber 4 (in MT/batch) * Chamber 4 (in MT/batch) * Cham    | 67     7       4     7       10aded pallet (including pallet die<br>loaded pallet (including pallet die<br>loaded pallet (including pallet die<br>loaded pallet (including pallet die<br>let au.)     9       9     Yes     No       Irecorders in cold storage     in cold storage       10 obstarges     5       10 obstarges     5       10 obstarges     5       10 obstarges     6       10 obstarges     6       10 obstarges     10       10 obstarges     10       10                                                                                                    |            |
| 12<br>13<br>14<br>15<br>16<br>17<br>17<br>18<br>19<br>20<br>21<br>22<br>23<br>23<br>24<br>25<br>26<br>27<br>28<br>29<br>30                                                                                                    | chamber 12 (In YT) back I) *           chamber 13 (In YT) back I) *           Chamber 12 (In YT) back I) *           Type of insulation *           Facility of injecting freeh at (I any *           Facility of movement of loaded pallets (including pallet size) **           Condition of floor, valis, insulation, cellings etc inside the cold storage chambers *           Alarn system in case of emergency in cold storage. *           Displayable temperature and humidity recorders in cold storage. *           Shatter project lighting arrangement in cold storage. *           Hygienic condition in cold storages *           wighenic condition on the cold some chamber *           Whether thermostat control sensors are installed at the air delivery points? *           R. FROZEN STORAGE CAPANED*           Chamber 3 (in MT/batch) *           Chamber 4 (in MT/batch) *           Chamber 3 (in MT/batch) *           Chamber 3 (in MT/batch) *           Chamber 4 (in MT/batch) *           Chamber 3 (in MT/batch) *           Chamber 4 (in MT/batch) *           Chamber 3 (in MT/batch) *           Chamber 4 (in MT/batch) *           Chamber 3 (in MT/batch) *           Chamber 4 (in MT/batch) *           Chamber 3 (in MT/batch) *                                                                                                    | 67     7       67     7       14     7       1504 of pailet (colding pailet ize)     1004 of pailet ize       1004 of pailet (colding pailet ize)     1004 of pailet ize       100     Yes     % No       100     Shater proof       161     hat       100     Yes     % No       100     Yes     % No       100     Yes     % No       100     Yes     % No       100     Yes     % No       100     Yes     % No       100     Yes     % No       100     Yes     % No       100     Yes     % No       100     Yes     % No       100     Yes     % No       100     Yes     % No                                                                                                    |            |
| 21<br>12<br>13<br>14<br>15<br>16<br>17<br>18<br>19<br>20<br>21<br>22<br>23<br>24<br>25<br>26<br>27<br>28<br>29<br>30<br>31<br>21                                                                                                    | Someone av year crysessory  Chamber 12 (In HT/batch) *  Chamber 12 (In HT/batch) *  Type of insulation * Fadility of migeting fresh air; if any ** Fadility of movement of loaded pallets (including pallet size) **  Condition of floor, wals, insulation, cellings etc inside the cold storage chambers *  Displavable temperature and humidity recorders in cold storage.*  Displavable temperature and humidity recorders in cold storage.*  Displavable temperature and humidity recorders in cold storage.*  Displavable temperature and humidity recorders in cold storage.*  Displavable temperature and humidity recorders in cold storage.*  Phyglenic condition in cold corages **  Hyglenic condition in cold corages **  Hyglenic condition in cold corage **  Phyglenic condition in the cold room chamber **  Whether thermostic control sensors are installed at the air delivery points? ** <b>R. FROZEN STORAGE CAPACITY (In 17):</b> Number of chambers *  Coportion of each chamber  Chamber 1 (in MT/batch) **  Chamber 2 (in MT/batch) **  Chamber 4 (in MT/batch) **  Chamber 4 (in M | 67 7<br>4 7<br>4 7<br>Type of insulation<br>loaded pallet (including pallet size<br>loaded pallet (including pallet size<br>loaded pallet (including pallet size<br>test nu.<br>© Yes % No<br>recorders in cold storage<br>in cold storage<br>Shatter proof<br>hgf<br>technology/yxtem and refrigerant<br>© Yes % No<br>707 7<br>176 7<br>176 7 |            |
| 12<br>13<br>14<br>15<br>16<br>17<br>18<br>19<br>20<br>21<br>22<br>23<br>24<br>24<br>25<br>26<br>27<br>28<br>26<br>27<br>28<br>29<br>30<br>31<br>32<br>33                                                                                                    | Chamber 12 (in HT/batch) * Chamber 11 (in HT/batch) * Chamber 12 (in HT/batch) * Chamber 12 (in HT/batch) * Chamber 12 (in HT/batch) * Chamber 12 (in HT/batch) * Facility of injecting fresh air, if any * Facility of movement of loaded pallets (including pallet size) ** Condition of floor, wals, insulation, cellings etc. inside the cold storage chambers * Abrm system in case of emergency in cold storage, * Displayable temperature and humidity recorders in cold storage, * Shatter proof lighting arrangement in cold storage, * Hydjenic condition in cold storages * Hydjenic condition in cold storages * Hydjenic condition in cold storages * Hydjenic condition in the cold room chamber * Number of doar and its condition and the cold room chamber * Number of dambers * Copocity of each chamber Copocity of each chamber Chamber 1 (in HT/batch) * Chamber 2 (in HT/batch) * Chamber 3 (in HT/batch) * Chamber 3 (in HT/batch) * Chamber 4 (in HT/batch) * Chamber 4 (in HT/batch) * Cha    | 67 7<br>4 7<br>4 7<br>Type of insulation<br>loaded pallet (including pallet are<br>loaded pallet (including pallet are<br>loaded pallet (including pallet are<br>loaded pallet (including pallet are<br>loaded pallet (including pallet are<br>yes % No<br>100 Storage<br>1 in cold storage<br>1 in cold stora                                                                                                    |            |
| 212<br>12<br>13<br>14<br>15<br>16<br>16<br>16<br>16<br>16<br>20<br>21<br>22<br>23<br>24<br>24<br>25<br>26<br>27<br>28<br>29<br>30<br>31<br>32<br>33<br>34                                                                                                    | chamber 12 (In YT) back 01           chamber 13 (In YT) back 01           chamber 12 (In YT) back 01           Chamber 12 (In YT) back 01           Type of insulation *           Facility of injecting freeh at (I any **           Facility of injecting freeh at (I any **           Facility of injecting freeh at (I any **           Facility of injecting freeh at (I any **           Facility of injecting freeh at (I any **           Facility of injecting freeh at (I any **           Facility of injecting freeh at (I any **           Condition of floor, valis, insulation, cellings et cliside the cold storage the above 13           Jatam system in case of emergency in cold storage. *           Shatter provide trampersents nod storage. *           Shatter provide flowing arrangements nod storage. *           Ympe of down afks condition on the cold norm chamber *           Type of down afks condition on the cold norm chamber *           Webber themoseta control sensors are installed at the air delivery points? *           R. FROZET STORAGE CAPANETY (I MT):           Number of chambers *           Compacting of each chamber           chamber 1 (in MT/Patch) *           Chamber 2 (in MT/Patch) *           Chamber 3 (in MT/Patch) *           Chamber 4 (in MT/Patch) *           Chamber 3 (in MT/Patch) *           <                                                                                                    | 67     7       4     7       4     7       10sdef pallet (notuding pallet ize<br>loaded pallet (notuding pallet ize<br>loaded pallet (notuding pallet ize<br>loaded pallet (notuding pallet ize<br>loaded pallet (notuding pallet ize)       © Yet ® No       10       10       11       12       13       14       15       15       16       176       176       176       176       176       176       176       176       176       176       176       176       177       178       179       179       176       179       176       176       177       178       179       179       176       177       178       179       179       170       170       171       172       173       174       175       176       177       178       179       179       170       170                                                                                                    |            |
| 21<br>22<br>33<br>14<br>15<br>16<br>17<br>18<br>20<br>21<br>22<br>23<br>24<br>24<br>25<br>26<br>27<br>28<br>29<br>30<br>31<br>32<br>33<br>34                                                                                                    | Disputity of tasks classical           Chamber 12 (In HT/batch) *           Chamber 12 (In HT/batch) *           Type of insulation *           Faility of movement of loaded pallets (including pallet size) **           Condition of floor, wals, insulation, cellings etc inside the cell storage chambers *           Alarm system in case of amergency in cell storage, **           Displayable temperature and humidity recorders in cell storage.*           Displayable temperature and humidity recorders in cell storage.*           Yuge of condition in cell corages **           Hydgenic condition in cell corages **           Whether thermostat control sensors are installed at the air delivery points? *           R. FROZEN STORAGE CAPACITY (INT):           Number of chambers *           Chamber 1 (In MT/batch) *           Chamber 1 (In MT/batch) *           Chamber 1 (In MT/batch) *           Chamber 4 (In MT/batch) *           Chamber 4 (In MT/batch) *           Chamber 4 (In MT/batch) *           Chamber 4 (In MT/batch) *           Chamber 4 (In MT/batch) *           Chamber 4 (In MT/batch) *           Type of insolution *           Facility of injecting fresh at if, if any **           Facility of movement foloaded pallets (including pallet size) **           Condition of floor, wals, insulation, cellings etc inside the fororen stor                                                                                                    | 67     7       4     7       4     7       Type of insulation     1       loaded pallets (including pallet alse)     1       0     Ves % NO       recorders in cold storage     1       1     1       0     Ves % NO       recorders in cold storage     1       1     1       0     Ves % NO       1     1       0     Ves % NO       1     707       1     707       1     707       1     707       1     707       1     707       1     707       1     707       1     707       1     707       1     707       1     707       1     707       1     707       1     707       1     707       1     707       1     707       1     707       1     707       1     707       1     707       1     707       1     707       1     707       1     707       1     707 <t< td=""><td></td></t<>                                                                                                    |            |
| 12<br>13<br>14<br>18<br>16<br>17<br>18<br>19<br>20<br>21<br>22<br>23<br>24<br>22<br>23<br>24<br>25<br>26<br>27<br>28<br>29<br>30<br>31<br>32<br>33<br>34<br>35<br>36                                                                                                    | Chamber 12 (in HT/batch) * Chamber 11 (in HT/batch) * Chamber 12 (in HT/batch) * Chamber 12 (in HT/batch) * Chamber 12 (in HT/batch) * Chamber 12 (in HT/batch) * Chamber 12 (in HT/batch) * Condition of floor, wals, insulation, cellings etc inside the cold storage chambers * datarm system in case of emergency in cold storage, * Displayable temperature and humidity recorders in cold storage, * Displayable temperature and humidity recorders in cold storage, * Shatter proof lighting arrangement in cold storage, * Shatter proof lighting arrangement in cold storage, * Shatter proof lighting arrangement in cold storage, * Shatter proof lighting arrangement in cold storage, * Shatter proof lighting arrangement in cold storage * * refrigeration: technology/system and refrigerant used * Tripe of door and its condition on the cold room chamber * Number of chambers 1 Coppolity of each chamber Coppolity of each chamber Capacity of each chamber Chamber 1 (in MT/batch) * Chamber 2 (in MT/batch) * Chamber 4 (in MT/batch) * Chamber 4 (in MT/batch) * Chamber 4 (in MT/batch) * Chamber 4 (in MT/batch) * Chamber 5 (in MT/batch) * Chamber 4 (in MT/batch) * Chamber 5 (in MT/batch) * Chamber 5 (in MT/batch) * Chamber 5 (in MT/batch) * Chamber 5 (in MT/batch) * Chamber 5 (in MT/batch) * Chamber 5 (in MT/batch) * Chamber 5 (in MT/batch) * Chamber 5 (in MT/batch) * Chamber 5 (in MT/batch) * Chamber 6 (in MT/batch) * Chamber 7 (in MT/batch) * Chamber 7 (in MT/batch) * Chamber 6 (in MT/batch) * Chamber 7 (in MT/batch) * Chamber 7 (in MT/batch) * Chamber     | 67     7       4     7       Type of insulation     7       Ioaded pallet (including pallet size)     7       Ioaded pallet (including pallet size)     7       Ioaded pallet (including pallet size)     7       Ioaded pallet (including pallet size)     7       Ioaded pallet (including pallet size)     7       Ioaded pallet (including pallet size)     7       Ioaded pallet (including pallet size)     7       Ioaded pallet (including pallet size)     7       Ioaded pallet (including pallet size)     7       Ioaded pallet (including pallet size)     9       Ioaded pallet (including pallet size)     9       Ioaded pallet (including pallet size)     9       Ioaded pallet (including pallet size)     9       Ioaded pallet (including pallet size)     9                                                                                                    |            |
| 12<br>12<br>13<br>14<br>15<br>16<br>17<br>17<br>20<br>20<br>21<br>22<br>23<br>24<br>25<br>26<br>27<br>28<br>29<br>20<br>30<br>31<br>32<br>33<br>33<br>34<br>35<br>36<br>27<br>7                                                                                                    | chamber 12 (In YT/Batch) *           Chamber 12 (In YT/Batch) *           Type of insulator *           Facility of indicating freeh and inf any **           Facility of indicating freeh and inf any **           Facility of indicating freeh and inf any **           Facility of indicating freeh and inf any **           Facility of indicating freeh and inf any **           Facility of indicating freeh and inf any **           Facility of indicating freeh and inf any **           Condition of floor, valis, insulation, cellings etc inside the cold storage thambers *           Displayable temperature and humidity recorders in cold storage. *           Statter provide flohing arrangement in cold storage. *           Myglenic condition in cold storages *           right and the schondopy/system and refigerant used *           Type of dom and its condition on the cold storage in stalled at the air delivery points? *           R. FROZENTY (In MT):           Number of chambers *           Composity of each chamber           chamber 1 (in MT/Patch) *           chamber 2 (in MT/Patch) *           Chamber 3 (in MT/Patch) *           Chamber 4 (in MT/Patch) *           Chamber 5 (in MT/Patch) *           Chamber 4 (in MT/Patch) *           Chamber 5 (in MT/Patch) *           Chamber 6 (in MT/Patch) *           Tyr                                                                                                    | 67     7       4     7       4     7       10sdef pallet (notuding pallet ize)     10sdef pallet (notuding pallet ize)       10sdef pallet (notuding pallet ize)     10sdef pallet (notuding pallet ize)                                                                                                    |            |
| 21<br>12<br>13<br>14<br>15<br>16<br>17<br>18<br>19<br>20<br>21<br>22<br>23<br>24<br>25<br>26<br>27<br>28<br>29<br>30<br>31<br>32<br>39<br>34<br>35<br>36<br>37<br>38<br>36<br>37<br>38<br>38<br>38<br>38<br>38<br>38<br>38<br>38<br>38<br>38                                                                                                    | Disputity of tasks classical           Chamber 11 (In HT/batch) *           Chamber 12 (In HT/batch) *           Type of insulation *           Faility of injecting fresh air, if any **           Faility of movement of loaded pallets (including pallet size) **           Condition of floor, walls, insulation, cellings etc inside the cell storage chambers **           Alarm system in case of emergency in cell storage, **           Displayable temperature and humidity recorders in cell storage.**           Mygenic condition in cell corages **           Hygenic condition in cell corages **           Whether thermostic control sensors are installed at the air delivery points? *           R. FROZEN STORAGE CAPACITY (IN 1):           Number of chambers *           Condition in cell dorages **           Chamber 10 (in WT/batch) *           Chamber 10 (in WT/batch) *           Chamber 2 (in WT/batch) *           Chamber 3 (in WT/batch) *           Chamber 4 (in WT/batch) *           Chamber 4 (in WT/batch) *           Chamber 4 (in WT/batch) *           Type of insulation, entips ext inside the forcen storage chambers *           Alar system torage **           Type of insulation *           Facility of injecting fresh air, if any **           Facility of movement of loaded pallets (including pallet size) **                                                                                                    | 67     7       4     7       4     7       4     7       4     7       10ade pallet (including pallet alse)       10ade pallet (including pallet alse) <td></td>                                                                                                    |            |
| 24<br>12<br>13<br>14<br>15<br>16<br>17<br>18<br>19<br>20<br>21<br>22<br>23<br>24<br>26<br>27<br>28<br>29<br>30<br>31<br>32<br>29<br>30<br>31<br>32<br>33<br>34<br>35<br>36<br>37<br>38<br>39                                                                                                    | Chamber 12 (in HT/batch) * Chamber 13 (in HT/batch) * Chamber 13 (in HT/batch) * Chamber 13 (in HT/batch) * Chamber 13 (in HT/batch) * Faility of injecting fresh air, if any * Faility of movement of loaded pallets (including pallet size) ** Condition of floor, wals, insulation, cellings etc inside the cold storage chambers * datam system in case of emergency in cold storage, * Displavable temperature and humidity recorders in cold storage. * Displavable temperature and humidity recorders in cold storage. * Displavable temperature and humidity recorders in cold storage. * Hydienic condition in cold scorages * Hydienic condition in cold scorages * Hydienic condition in cold scorages * Hydienic condition in cold scorages * KROZEN STORAGE CAPACITY (in MT): Number of hambers * Capacity of each chamber Chamber 1 (in MT/batch) * Chamber 2 (in MT/batch) * Chamber 3 (in MT/batch) * Chamber 4 (in MT/batch) * Chamber 4 (in MT/batch) * Chamber 4 (in MT/batch) * Chamber 4 (in MT/batch) * Chamber 4 (in MT/batch) * Chamber 4 (in MT/batch) * Chamber 4 (in MT/batch) * Chamber 4 (in MT/batch) * Chamber 4 (in MT/batch) * Chamber 4 (in MT/batch) * Chamber 4 (in MT/batch) * Chamber 4 (in MT/batch) * Chamber 5 (in MT/batch) * Chamber 4 (in MT/batch) * Chamber 4 (in MT/batch) * Chamber 5 * Capacity of each chamber Condition in cold scorage * Statter proof lighting arrangement in forean storage. * Statter proof lighting arrangement in forean storage. * Shatter proof lighting arrangement in forean storage. * Shatter proof lighting arrangement in forean storage. * Shatter proof lighting arrangement in forean storage. * Shatter proof lighting arrangement in forean storage. * Shatter proof lighting arrangement in forean storage. * Shatter proof lighting arrangement in forean storage. * Shatter proof lighting arrangement in forean storage. * Shatter proof lighting arrangement in forean storage. * Shatter proof lighting arrangement in forean storage. * Shatter proof lighting arrangement in forean storage. * Shatter proof lighting arrangeme    | 67     7       4     7       4     7       10ade gallet (including pallet alle<br>loaded gallet (including pallet alle<br>loaded gallet (including pallet alle<br>loaded gallet)     7       9     Yes     No       excorders in cold storage     1       11     cold storage       12     1       13     1       14     7       14     7       14     7       14     1       15     1       16     1       16     1       17     1       18     1       19     1       19     1       10     1       10     1       10     1       10     1       10     1       10     1       10     1       10     1       10     1       10     1       10     1       11     1       12     1       13     1       14     1       15     1       15     1       16     1       1707     1       1707     1       1707                                                                                                    |            |
| 12<br>12<br>13<br>14<br>15<br>16<br>17<br>17<br>20<br>20<br>21<br>22<br>23<br>24<br>25<br>26<br>27<br>28<br>29<br>24<br>25<br>26<br>27<br>28<br>29<br>20<br>30<br>31<br>32<br>33<br>33<br>34<br>35<br>36<br>36<br>37<br>38<br>39<br>30<br>31<br>32<br>34<br>34<br>35<br>36<br>36<br>37<br>38<br>39<br>39<br>30<br>31<br>32<br>33<br>33<br>34<br>34<br>35<br>36<br>36<br>37<br>38<br>33<br>34<br>34<br>35<br>36<br>36<br>37<br>38<br>37<br>38<br>37<br>38<br>37<br>38<br>37<br>38<br>37<br>38<br>37<br>38<br>37<br>38<br>37<br>38<br>37<br>37<br>38<br>37<br>37<br>38<br>37<br>37<br>38<br>37<br>37<br>38<br>37<br>37<br>37<br>37<br>37<br>37<br>37<br>37<br>37<br>37<br>37<br>37<br>37 | papering of each chamber           chamber 12 (in MT/batch) *           Type of insulation           Facility of indication free has inf any **           Facility of indication free has informed to be added pallets (including pallet size) **           Facility of indication free has informed to be added pallets (including pallet size) **           Condition of floor, valis, insulation, cellings etc. inside the cold storage chambers **           Adam system in case of emergency in cold storage. *           Displayable temperature and humidity recorders in cold storage. **           Myglenic condition in cold storages **           Hyglenic condition in cold storages **           Hyglenic condition in cold storages **           Whether thermostat control sensors are installed at the air delivery points? **           R. FROZENT STORAGE CARCENT (in MT):*           Number of chambers **           Comber 1 (in MT/batch) **           Chamber 2 (in MT/batch) **           Chamber 3 (in MT/batch) **           Chamber 4 (in MT/batch) **           Chamber 4 (in MT/batch) **           Condition of loax data pallets inc, cellings et cinside the forean storage chambers **           Zondition of loax data pallets (including pallet size) **           Condition of loax data pallets including pallet size) **           Condition of loax data, subation, cellings et cinside the forean storage chambers **      <                                                                                                    | 67     7       4     7       4     7       4     7       1     Type of multibion       1     Inside pallet (including pallet zize)       1     Inside pallet (including pallet zize)       1     Including pallet zize)       0     Yes ® No       1     Including pallet zize)       1     Including pallet zize)       1     Including pallet zize)       1     Including pallet zize)       1     Including pallet zize)       1     Yes ® No       1     76       76     7       76     7       76     7       1     76       1     76       1     76       1     76       1     76       1     76       1     76       1     76       1     76       1     76       1     76       1     76       1     76       1     76       1     76       1     76       1     76       1     76       1     76       1     76       1     76 <td></td>                                                                                                    |            |

In 13<sup>th</sup> form, applicant has to enter pack house irradiation, vapour heat treatment as shown in image given below.

| ø       |                                                                                                    | A <sup>+</sup> A <sup>-</sup> | 8/2/              |
|---------|----------------------------------------------------------------------------------------------------|-------------------------------|-------------------|
|         | Hon                                                                                                    | e Peristration Ch             | ande Dassword     |
|         |                                                                                                    | ic Registration ci            | lange Fassword    |
| Reg.    | A B C D.E.F G H.L.J.K L M N O.P                                                                                                    | Q.R. 5, T U.                  | I, V, W, X Upload |
| SL. No. | Control Point                                                                                                    | Pack House                    | Details           |
|         | S. IRRADIATION:                                                                                                    | (                             |                   |
| 1       | Irradiation Facilities with NPPO No                                                                                                    | with NPPO N                   |                   |
| 2       | NPPO Date (dd/MM/yyyy) *                                                                                                    | with NPPO N                   |                   |
| 3       | Agmark Approval No.                                                                                                    | NPPO Date                     |                   |
| 4       | Agmark Approval Date (dd/MM/YYYy)                                                                                                    | Approval Date                 |                   |
| 5       | Irradiation Capacity *                                                                                                    | Approval Date                 |                   |
| 6       | Whether Standard Operating Procedures (SOP) provided by APEDA are followed? If no, please specify the SOP being followed *                                                                                                    | Approval Date                 |                   |
| 7       | whether Agreement between AFEDA & Pack House has been entered, it should be provided within the deadline that would be specified by AFEDA ahead or<br>the manue export season for USA through a notice to be hosted on its website. * | Yes No                        |                   |
|         | Whether Agreement between Pack House & Orchards has been entered. It should be provided within the deadline that would be specified by APEDA ahead of                                                                                 | 0                             |                   |
| 8       | the mango export season for USA through a notice to be hosted on its website. *                                                                                                    | Ves No                        |                   |
|         | Addendum iv:                                                                                                    |                               |                   |
| 9       | Preharvest processing information sheet *                                                                                                    | information sheet             |                   |
| 10      | Postharvest Processing information sheet *                                                                                                    | information sheet             |                   |
|         | T. VAPOUR HEAT TREATMENT:                                                                                                    |                               |                   |
| 11      | Proposed VHT Facility with NPPO No. for processing of Mango To be used please specify whether own facility or any other facility utilized (provide complete<br>address and contact details of the facility *                          | please specify                |                   |
| 12      | NPPO Date (dd/MM/yyyy) *                                                                                                    | please specify                |                   |
| 13      | Agmark approval No. *                                                                                                    | approval Date                 |                   |
| 14      | Agmark approval Date (dd/MM/yyyy) *                                                                                                    | Pack house                    |                   |
| 15      | List of farmers/orchards registered with Pack house "                                                                                                    | Pack house                    |                   |
| 16      | Availability of guidelines for the export of Mangoes to Japan/Australia/New Zealand/Chile etc [As recommended by APEDA].*                                                                                                    | Yes O No                      |                   |
| 17      | Availability of RMP for the export of Mangoes to Japan: [As recommended by APEDA] Annexure - *                                                                                                    | As recommended by             |                   |
| 18      | Vapour Heat Treatment Capacity *                                                                                                    | As recommended by             |                   |

In 14<sup>th</sup> form, applicant has to enter pack house Hot Water treatment, packaging and any other details as shown in image given below.

| ag      |                                                                                                    | A <sup>+</sup> A             | 8/2,           |
|---------|----------------------------------------------------------------------------------------------------|------------------------------|----------------|
|         | Ho                                                                                                    | me Registration Ch           | ange Password  |
| Reg     | A B C DEF G RILK L M N O.P                                                                                                    | Q.R. 5, T U,                 | V, W, X Upload |
| SL. No. | Control Point                                                                                                    | Pack House                   | Details        |
|         | U. HOT WATER TREATMENT:                                                                                                    |                              |                |
| 1       | NPPO No. *                                                                                                    | 99                           |                |
| 2       | NPPO Date (dd/MM/yyyy) *                                                                                                    | Date                         |                |
| 3       | Agmark approval No. *                                                                                                    | Date                         |                |
| 4       | Agmark approval Date (dd/MM/yyyy) *                                                                                                    | Agmark                       |                |
| 5       | Hot Water Treatment Facility for dis-infestations of Mango:Whether hot water (for hot water dip treatment) at regulated temperature is available (please<br>indicate capacity also) inside the pack house process hall area-generally for mangoes-desired by China currently. If more than one bath exists provide<br>details separately for both. Two and make of Eath. Size of bath. Sensor details of the sense of the sense of the se | anu test datda               | 2              |
| 6       | Temperature level of Hot water (48o C) for treatment of fruit *                                                                                                    | 345                          | ?              |
| 7       | Treatment Time (one Hour/ 30 minutes/15 minutes) *                                                                                                    | Temperature level of Hot wab | er             |
| 8       | Whether List of farmers/orchards registered with Pack house has been generated. If yes, the same may be furnished *                                                                                                    | Temperature level of Hot wab | er             |
| 9       | Hot Water Treatment Capacity *                                                                                                    | the same may be furnished    |                |
|         | V. PACKAGING:                                                                                                    |                              |                |
|         | Packaging :                                                                                                    |                              |                |
| 10      | whether packaging line is part of the processing line or segregated *                                                                                                    | line or segregated           |                |
| 11      | Whether packaging is done in wooden/plastic or CFB boxes *                                                                                                    | line or segregated           |                |
| 12      | Whether Palletization facility is available and if so, the material used *                                                                                                    | the material used            |                |
|         | X. ANY OTHER DETAILS:                                                                                                    |                              |                |
| 13      | Overall condition of processing and packing equipment facilities *                                                                                                    | equipment facilities         |                |

In 15<sup>th</sup> form, applicant has to enter pack house upload the supporting documents as shown in image given below.

| एपीडा<br>APEDA                  | APED<br>Agricultu<br>Export De<br>Ministry of C | A<br>ral & Processed Food Products<br>evelopment Authority<br>ommere & Industry, Government of India |                                       |                                                             | Online Regi           | istration System |
|---------------------------------|-------------------------------------------------|----------------------------------------------------------------------------------------------------|---------------------------------------|-------------------------------------------------------------|-----------------------|------------------|
| ogged in as anura               | ag                                              |                                                                                                    |                                       | A <sup>+</sup> A <sup>-</sup>                               | 8/2/20                | 016 04:40:24 PM  |
|                                 |                                                 |                                                                                                    | Home                                  | Registration Cha                                            | nge Password          | Logout           |
|                                 | Reg                                             | A B C D,E,F G H,I,I,K L M                                                                            | 0, P 0, R                             | S, T U, V,                                                  | W. X Upload           |                  |
|                                 | List of de                                      | ocuments to be uploaded                                                                              |                                       |                                                             |                       |                  |
|                                 | SI No                                           | Required Documents                                                                                   | Unload Documents                      | Only .pdf or .jpg files upto 1 MB                           | are allowed to upload |                  |
|                                 | 1                                               | Scanned original copy of manufacturing license for DIC/Horticulture/Agriculture Dept.                | Choose File No file chosen            | Upload                                                      |                       |                  |
|                                 | 2                                               | Scanned original copy of Lease deed, if applicable.                                                  | Choose File No file chosen            | Upload                                                      |                       |                  |
|                                 | 3                                               | Scanned original copy of Layout drawing of the pack house duly authenticated by charted engineer     | Choose File No file chosen            | Upload                                                      |                       |                  |
|                                 | 4                                               | Scanned original copy of pollution control certificate                                               | Choose File No file chosen            | Upload                                                      |                       |                  |
|                                 | 5                                               | Scanned original copy of frequency of water testing (attach last testing report).                    | Choose File No file chosen            | Upload                                                      |                       |                  |
|                                 | 6                                               | Scanned original copy of the NPPO Approval certificate (in case of Mango)                            | Choose File No file chosen            | Upload                                                      |                       |                  |
|                                 |                                                 | panton Sana Panton                                                                                   |                                       |                                                             |                       |                  |
| or assistance, <mark>ema</mark> | ail to us ]                                     | Best viewed in IE 6.0 or above                                                                       | © 2010 All R<br>Developed & Maintaine | tights reserved with APEDA<br>ad by Logicsoft International | Pvt. Ltd.             |                  |

After uploading all the required documents, click on save and continue

**Uploaded Document Preview:** With view function he/she can view the uploaded documents. He has option to view the preview of registration form with all details given by him, before and after clicking on final submission

| प्पीडा Export I<br>APEDA Ministry of                                | DA<br>Lural & Processed Food Products<br>Development Authority<br>Commerce & Indust, Government of India                                                                                                    |                                                                                  |                                                                                                    |                                                                                 | Online Reg                                                                                       | gistration S |
|---------------------------------------------------------------------|----------------------------------------------------------------------------------------------------|----------------------------------------------------------------------------------|----------------------------------------------------------------------------------------------------|---------------------------------------------------------------------------------|--------------------------------------------------------------------------------------------------|--------------|
| as anurag                                                           |                                                                                                    |                                                                                  |                                                                                                    | $A^+$ $A^-$                                                                     | 8/2/2                                                                                            | 2016 04:41:  |
|                                                                     |                                                                                                    |                                                                                  | Home                                                                                                    | Registration                                                                    | Change Password                                                                                  | Logout       |
|                                                                     |                                                                                                    | -                                                                                |                                                                                                    |                                                                                 | IT IS NO. IN TRACKED                                                                             |              |
| Reg.                                                                | A B C D.E.F G H.L.I.K L M                                                                                                    | N 0, P                                                                           |                                                                                                    |                                                                                 |                                                                                                  |              |
| Reg.                                                                | documents to be uploaded                                                                                                    | N 0, P                                                                           |                                                                                                    |                                                                                 |                                                                                                  |              |
| List of a                                                           | A B C DEF O HILK L M                                                                                                    | N 0.P                                                                            | umontr                                                                                                    | Only .pdf or .jpg files up                                                      | pto 1 MB are allowed to upload                                                                   |              |
| Reg<br>List of a<br><u>SI. No.</u>                                  | A B C DRY O HITE L M<br>documents to be uploaded<br><u>Required Documents</u><br>Scanad onical covor d manufacturing license for DIC/Horticulture/Agriculture Dept.                                                                                                    | Upload Doc:                                                                      | uments<br>No file chosen                                                                                           | Only .pdf or .jpg files up<br>Stat<br>Uplox                                     | pto 1 MB are allowed to upload<br>tus<br>d View                                                  |              |
| Reg.<br>List of 0<br><u>SI. No.</u><br>1<br>2                       | A         B         C         D.E.Y         O         H.L.F.E         L         M           documents to be uploaded         Required Documents         Stamed original copy of manufacturing license for DIC/Horticulture/Agriculture Dept.         Stamed original copy of Lass deed, if applicable.         Stamed original copy of Lass deed, if applicable.                                                                                                    | Upload Doct                                                                      | uments<br>No file chosen<br>No file chosen                                                                         | Only .pdf or .jpg files up<br>Stat<br>Uplow<br>Uplow                            | pto 1 MB are allowed to upload<br>tus<br>d View<br>d View                                        |              |
| Reg<br>List of (<br><u>SI. No.</u><br>1<br>2<br>3                   | A         B         C         D.E.7         O         H.L.E.E         L         M           documents to be uploaded         Required Documents         Staned original copy of annufacturing license for DIC/Horticulture/Agriculture Dept.         Staned original copy of Lease deed, if applicable.         Staned original copy of annufacturing license for DIC/Horticulture/Agriculture Dept.         Staned original copy of Lease deed, if applicable.         Staned original copy of Lease deed, if applicable.         Staned oricopicable.         Staned oricopicable.                                                                                                    | Upload Doct<br>Choose Fie<br>Choose Fie<br>Choose Fie                            | uments<br>No file chosen<br>No file chosen<br>No file chosen                                                       | Only .pdf or .jpg files up<br>Stat<br>Uplos<br>Uplos<br>Uplos                   | pto 1 MB are allowed to upload<br>US<br>d View<br>d View<br>d View                               |              |
| Reg<br>List of (<br>51. No.<br>1<br>2<br>3<br>4                     | A         B         C         DET         O         HEER         L         M           documents to be uploaded                                                                                                    | Upload Doct<br>Choose Fie<br>Choose Fie<br>Choose Fie<br>Choose Fie              | uments<br>No file chosen<br>No file chosen<br>No file chosen<br>No file chosen                                     | Only .pdf or .jpg files up<br>Stat<br>Uptos<br>Uptos<br>Uptos                   | pto 1 HB are allowed to upload<br>US<br>@ View<br>@ View<br>@ View<br>@ View<br>@ View           |              |
| Sl. No.           1           2           3           4           5 | A         B         C         DRY         9         HLLR         M           documents to be uploaded         Image: Comparison of the second original copy of mandacturing license for DIC/Horticulture/Agriculture Dept.         Image: Comparison of the second original copy of Layout drawing of the pack-house duly authenticated by charted engineer         Image: Comparison of the second original copy of palution control certificate         Image: Comparison of the second original copy of Layout drawing of the pack-house duly authenticated by charted engineer         Image: Comparison of the second original copy of regression of the second original copy of regression of the second original copy of the second original copy of the second original copy of the second original copy of the second original copy of the second original copy of the second original copy of the second original copy of the second original copy of the second original copy of the second original copy of the second original copy of the | Upload Doc<br>Choose Fie<br>Choose Fie<br>Choose Fie<br>Choose Fie<br>Choose Fie | uments<br>No file chosen<br>No file chosen<br>No file chosen<br>No file chosen<br>No file chosen<br>No file chosen | Daly .pdf or .jpg files up<br>Stat<br>Upton<br>Upton<br>Upton<br>Upton<br>Upton | pto 1 MB are allowed to upload<br>us<br>@ View<br>@ View<br>@ View<br>@ View<br>@ View<br>@ View |              |

Note: Only .pdf or .jpg files up to 1 MB are allowed to upload.

#### Application Preview Page:

Before final submission an applicant can view and modify the application by clicking on "Preview Button" if required.

| Agricultural & Proc<br>Utigi Export Developmer<br>APEDA Ministry of Commerce & I                                                                                             | ssed Food Products<br>It Authority<br>Idustry, Government of India                                                                                                    |                                                                                                    | Online Registration |
|----------------------------------------------------------------------------------------------------|----------------------------------------------------------------------------------------------------|----------------------------------------------------------------------------------------------------|---------------------|
|                                                                                                    |                                                                                                    | Online Registration for Packhouse (Form-I)                                                                                                    |                     |
| ApplicationNo : PHAPP2                                                                                                    | 116000002                                                                                                    |                                                                                                    |                     |
| Name and address of the                                                                                                    | applicant(owner) along with c                                                                                                    | complete contact details                                                                                                    |                     |
| Name                                                                                                    |                                                                                                    | anurag                                                                                                    |                     |
| Address                                                                                                    |                                                                                                    | APEDA NCUI Building 3, Sin Institutional Area, August Kranti Marg,<br>New Dolbi                                                                                                    |                     |
| State                                                                                                    |                                                                                                    | Delhi                                                                                                    |                     |
| Pin Code                                                                                                    |                                                                                                    | 110016                                                                                                    |                     |
| Telephone                                                                                                    |                                                                                                    | 5051-0987355051                                                                                                    |                     |
| Email                                                                                                    |                                                                                                    | anuragtrivedi282@gmail.com                                                                                                    |                     |
| Mobile No.                                                                                                    |                                                                                                    | 9899586998                                                                                                    |                     |
| Do you have APEDA RCM                                                                                                    | IC No.?                                                                                                    | No                                                                                                    |                     |
| Address of the packhous                                                                                                    | e with name of Packhouse Mana                                                                                                    | ager and his contact details(This address shall be treated as correspondence address)                                                                                                    |                     |
| Is it own/leased premises?                                                                                                    | give details of the lease                                                                                                    | Leased                                                                                                    |                     |
| Packhouse Name<br>Packhouse Address                                                                                                    |                                                                                                    | APEDA<br>aneda delhi                                                                                                    |                     |
| City                                                                                                    |                                                                                                    | New Delhi                                                                                                    |                     |
| State                                                                                                    |                                                                                                    | Delhi                                                                                                    |                     |
| Pin Code<br>Parkhouse Manager Name                                                                                                    |                                                                                                    | 110016<br>name of new manager                                                                                                    |                     |
| Email-Id                                                                                                    |                                                                                                    | abc@gmail.com                                                                                                    |                     |
| Telephone/ Mobile No.                                                                                                    | And the second second se | 9897876767                                                                                                    |                     |
| Do you have previous A<br>the Previous certificate with                                                                                                    | PEDA Certificate? if any(Surrende<br>this application)                                                                                                    | er No                                                                                                    |                     |
| Payment Mode                                                                                                    |                                                                                                    | Offline                                                                                                    |                     |
| Details of the Back Draf                                                                                                    | towards Payment of Fee (Office                                                                                                    | ne navment)                                                                                                    |                     |
| DD No.                                                                                                    | contained rayment of ree (Offinin                                                                                                    | 324325                                                                                                    |                     |
| date of Issue                                                                                                    |                                                                                                    | 08/02/2016                                                                                                    |                     |
| Drawn on (Bank)                                                                                                    |                                                                                                    | Allahabad Bank                                                                                                    |                     |
| Amount(Rs.)                                                                                                    |                                                                                                    | green park<br>17175-00 /- only (Including all taxes)                                                                                                    |                     |
| Declaration town 1                                                                                                    | Generation                                                                                                    |                                                                                                    |                     |
| Deciaration towards con                                                                                                    | This deday it is it                                                                                                    |                                                                                                    |                     |
| (a)                                                                                                    | 1/we declare that I/we posses<br>confirming to the instructions                                                                                                    | auxivity and right to processistore tresh norticulture produce in the above premises and to effect any structural and/or other modificatio<br>issued from time to time.                                                                                                    | nis required        |
| (b)                                                                                                    | Pack house facility. I/we under                                                                                                    | rstand that non-compliance at any stage will entail cancellation of the recognition certificate issued to me in accordance with clause 6 of t                                                                                                    | ne scheme.          |
| (c)                                                                                                    | I/we, <b>anurag</b> undertake to al<br>time and to get above mention                                                                                                    | lways maintain the pack house as per the standards prescribed in this document, to abide by any instructions that may be issued by APED<br>ned pack house inspected whenever called upon to do so by APEDA.                                                                                                    | A from time to      |
| (d)                                                                                                    | I/we <b>anurag</b> , hereby, declare<br>by the condition laid down in t                                                                                                    | that to the best of my knowledge and belief, the above information is complete and correct and that no fact have been concealed. I/We all<br>this behalf.                                                                                                    | lso agree to abide  |
| (e)                                                                                                    | I/we do hereby declare that th                                                                                                    | here is no child labour engaged in our Packhouse to work for our Packhouse.                                                                                                    |                     |
| (f)                                                                                                    | I/We declare that my/our pack                                                                                                    | k house has been lease for the period (from 08/02/2016 to 16/02/2017 ) Mr/M/s. anurag.                                                                                                    |                     |
| PACKHOUSE GENERAL T                                                                                                    | FORMATION [FORM-II]                                                                                                    |                                                                                                    |                     |
| Name of Applicant                                                                                                    | -                                                                                                    | anurag                                                                                                    |                     |
| Address                                                                                                    |                                                                                                    | APEDA NCUI Building 3, Siri Institutional Area, August Kranti Marg,                                                                                                    |                     |
| Packhouse Manager<br>Packhouse Address                                                                                                    |                                                                                                    | name or new manager<br>apoda delhi                                                                                                    |                     |
| Scope of operation being ap                                                                                                    | plied for - please specify product                                                                                                    | Grapes, Mango, Pomegranate                                                                                                    |                     |
| range, if possible<br>Scope of facility                                                                                                    |                                                                                                    | Hot Water Din Treatment Irradiation                                                                                                    |                     |
| Select region for export                                                                                                    |                                                                                                    | European Union                                                                                                    |                     |
| PACKHOUSE OTHER INFO                                                                                                    | ORMATION                                                                                                    |                                                                                                    |                     |
| SL. No.                                                                                                    |                                                                                                    | Description V                                                                                                    | /alue               |
| B. PACKHOU                                                                                                    | SE EXTERIOR INFORMATION:                                                                                                    |                                                                                                    |                     |
| To there any                                                                                                    | phoxious smell inside pack house an<br>he approach road                                                                                                    | nd outside pack house? No outside pack                                                                                                    | house               |
| 2 Condition of I                                                                                                    | s for disposal of waste material. Idea                                                                                                    | ally a disposal pit and/or compost pit should be within the boundary of Pack house and visible for supervision visible for supervision visible for                                                                                                    | Pack house and      |
| 2 Condition of I<br>3 Arrangement                                                                                                    |                                                                                                    | nd nature of wall/fencing boundary of                                                                                                    | Pack house and      |
| 2 Condition of 1<br>3 Arrangement<br>4 Boundary wa                                                                                                    | l/fencing- please specify the kind an                                                                                                    | visible for                                                                                                    |                     |
| 2 Condition of t<br>3 Arrangement<br>4 Boundary wa<br>5 Whather the                                                                                                    | l/fencing- please specify the kind an<br>external walls are properly plactored                                                                                                    | d and free from crevices, cracks, holes, dampness, cobwebs etc? Yes                                                                                                    |                     |
| Condition of I     Condition of I     Arrangement     Boundary wa     S Whether the     C. PACKHOL                                                                           | I/fencing- please specify the kind an<br>external walls are properly plastered<br>SE INTERIOR INFORMATION:                                                                                                    | d and free from crevices, cracks, holes, dampness, cobwebs etc? Yes                                                                                                    |                     |
| Condition of 1     Condition of 1     Condition of 1     Arrangement     Boundary wa     S Whether the     C. PACKHOL     G Whether ent     T Whether ent                    | Il/fencing- please specify the kind an<br>external walls are properly plastered<br>ISE INTERIOR INFORMATION:<br>y is restricted and all the entry-exits<br>imment in the naw method area.                                                                                                    | d and free from crevices, cracks, heles, dampness, cobwebs etc? Yes s points are provided with air curtains / fly proofing and self-ocising? Yes disordering brown increation acta main proposing half large area adjusted on air ensemble maintenant? Yes                                                         |                     |
| Condition of 1     Condition of 1     Condition of 1     Arrangement     Boundary wa     S Whether the     C. PACKHO     6 Whether ent     7 Whether ent     8 Are all chemi | Il/fencing- please specify the kind an<br>external walls are properly plastered<br>ISE INTERIOR INFORMATION:<br>y is restricted and all the entry-exits<br>ipment in the raw material area/hol<br>ials (including lab. chemicals) proper                                                                                                    | d and free from crevices, cracks, heles, dampness, cobwebs etc? Yes s points are provided with air curtains / fly proofing and self-closing? Yes diding/preliminary inspection area /main processing hall area are adequate and properly maintained? Yes rabeled and have batch numbers, bes before dates etc? Yes |                     |

|                                                                              | Wash rooms                                                                                                    |                                                                                                    |
|------------------------------------------------------------------------------|----------------------------------------------------------------------------------------------------|----------------------------------------------------------------------------------------------------|
| 2                                                                            | Males :                                                                                                    | 23                                                                                                    |
| 1                                                                            | Females :                                                                                                    | 45                                                                                                    |
|                                                                              | Change room                                                                                                    |                                                                                                    |
| 2                                                                            | Males :                                                                                                    | 45                                                                                                    |
| 3                                                                            | Females :                                                                                                    | 535                                                                                                    |
| 4                                                                            | Availability of First Aid Box                                                                                                    | Yes                                                                                                    |
| 5                                                                            | Is opening of toilet doors towards outside of the pack house process area or not ? If not, this needs to be modified.                                                                                                    | No                                                                                                    |
| 5                                                                            | Arrangement for foot wears and disinfectants at change room- please specify in detail .                                                                                                    | this needs to be modified                                                                                                    |
| 7                                                                            | Availability of foot dip system at worker entry Point                                                                                                    | this needs to be modified                                                                                                    |
| 3                                                                            | Is the pack house having unidirectional flow of process from incoming material holding/preliminary inspection area to docking/loading area?                                                                                                    | Yes                                                                                                    |
| 9                                                                            | Is the incoming material holding/preliminary inspection area segregated from the main processing hall?                                                                                                    | Yes                                                                                                    |
| 2                                                                            | Pest, insert, rodent control measures (In-house/outsourced (with name of agency))                                                                                                    | segregated from the main                                                                                                    |
|                                                                              |                                                                                                    | processing hall                                                                                                    |
| 1                                                                            | Arrangement for prevention of contamination from outside net proofing to avoid dust/files/ pests etc                                                                                                    | with name of agency                                                                                                    |
|                                                                              | Ceneral Hygiene in :                                                                                                    | 221                                                                                                    |
| 2                                                                            | Kaw material arrival area (In Sq. π.)                                                                                                    | 324                                                                                                    |
| 3                                                                            | Processing area (in Sq. rt.)                                                                                                    | 4564                                                                                                    |
| •                                                                            | Patking altea (m. S.), T.).                                                                                                    | 43                                                                                                    |
| 5                                                                            | control of a water, instalation, cannot support the partitions, waie, not a make a should sufface, without creates and politices a easy to clean, absence of cod-webs and<br>must allow water to flow out)                                                                                                    | 45                                                                                                    |
| 5                                                                            | Type of flooring (cemented, tiled, marble, epoxy coated etc). Floor level /slope in the Pack house                                                                                                    | 6665                                                                                                    |
| 7                                                                            | Whether adequate protected (shatter proof etc) lighting arrangements provided in the working area?                                                                                                    | Yes                                                                                                    |
|                                                                              |                                                                                                    | with proper netting or                                                                                                    |
| •                                                                            | II THE PREMISES IS NOT AN COORD/AIR CONDICIONED, WHETHER ADEQUATE EXHAUST FAN PROVIDED WITH PROPER NETTING OF SHUTTER                                                                                                    | shutter                                                                                                    |
| •                                                                            | Whether fly catchers /Cue lure traps/ yellow fly traps (for fruit files), white fly trapes (for white files) and blue fly traps (for thrips) are installed at the pack houses indicate                                                                                                    | with proper netting or                                                                                                    |
| -                                                                            | location and numbers.                                                                                                    | shutter                                                                                                    |
| ) _                                                                          | Whether sufficient signboards indicating do not spit/do not smoke, eatables prohibited etc. are prominently displayed in the premises?                                                                                                    | No                                                                                                    |
| 1                                                                            | Raw material unloading and storage capacity (in MT)                                                                                                    | 5765                                                                                                    |
| 2                                                                            | Desapping capacity /batch- for mangoes only (in MT)                                                                                                    | 5                                                                                                    |
| 3                                                                            | Mechanized/ manual sorting/ grading alongwith the capacity (in MT)                                                                                                    | 5656                                                                                                    |
| 4                                                                            | Docking capacity (in MT)                                                                                                    | 67                                                                                                    |
|                                                                              | D. LABORATORY FACILITY:                                                                                                    |                                                                                                    |
| 5                                                                            | Whether the laboratory exists?                                                                                                    | Yes                                                                                                    |
| 5                                                                            | List of in-house laboratory equipments                                                                                                    | laboratory equipment                                                                                                    |
| 7                                                                            | Person In Charge Name                                                                                                    | laboratory equipment                                                                                                    |
| В                                                                            | Person InCharge Qualification                                                                                                    | InCharge Name                                                                                                    |
| 9                                                                            | Air-conditioning /ventilation                                                                                                    | Yes                                                                                                    |
| 5                                                                            | Record of laboratory working sheets and test results                                                                                                    | test results                                                                                                    |
| 1                                                                            | Whether Plant Quarantine Lab is established for export of fruits and vegetables to the EU?                                                                                                    | Yes                                                                                                    |
|                                                                              | E. QUARANTINE FACILITY:                                                                                                    |                                                                                                    |
| 2                                                                            | Whether a separate quarantine inspection area exist?                                                                                                    | Yes                                                                                                    |
| 3                                                                            | Size of the guarantine lab                                                                                                    | inspection area exist                                                                                                    |
| 4                                                                            | Whether equipments as per SOP of NPPO have been set up (Annexure 5).                                                                                                    | Annexure                                                                                                    |
|                                                                              | Arrangement for disinfection of equipments :                                                                                                    |                                                                                                    |
| 2                                                                            | Number of Insulated vans                                                                                                    | 54645                                                                                                    |
| )                                                                            | Capacity of Insulated vans (in MT)                                                                                                    | 54544                                                                                                    |
| 1                                                                            | Support of Andinary vans                                                                                                    | 54644                                                                                                    |
| 2                                                                            | Capacity of Ordinary yans (in MT)                                                                                                    | 5                                                                                                    |
| 3                                                                            | Hyrigine condition of insulated refrigerated van                                                                                                    | Hygiene condition                                                                                                    |
|                                                                              | G. UTILITIES : L1 : WATER SUPPLY                                                                                                    |                                                                                                    |
| 4                                                                            | Availability of potable water?                                                                                                    | No                                                                                                    |
| 5                                                                            | Source of water supply please specify                                                                                                    | specify                                                                                                    |
| 5                                                                            | pH of water                                                                                                    | 24                                                                                                    |
| 7                                                                            | In case pH of water is not neutral, whether water softening plant is erected                                                                                                    | test                                                                                                    |
| 3                                                                            | Is Volume of water supply adequate?                                                                                                    | Yes                                                                                                    |
|                                                                              | Capacity and condition of over-head/under ground storage tank (in Litres)                                                                                                    |                                                                                                    |
| Э                                                                            | OH Tank 1                                                                                                    | 765                                                                                                    |
| D                                                                            | OH Tank 2                                                                                                    | 65                                                                                                    |
| 1                                                                            | OH Tank 3                                                                                                    | 66                                                                                                    |
| 2                                                                            | OH Tank 4                                                                                                    | 64                                                                                                    |
| 3                                                                            | UG Tank 1                                                                                                    | 64674                                                                                                    |
| 4                                                                            | UG Tank 2                                                                                                    | 646                                                                                                    |
| 5                                                                            | UG Tank 3                                                                                                    | 46                                                                                                    |
| 5                                                                            | UG Tank 4                                                                                                    | 4                                                                                                    |
| 7                                                                            | Frequency of water testing (attach last testing report.) Provide the Name and address of the laboratory                                                                                                    | address of the laboratory                                                                                                    |
|                                                                              | Whether water arrangement for processing and general purpose cleaning is separate?                                                                                                    | Yes                                                                                                    |
| 8                                                                            | If recycled water is used for processing, is it properly treated (please verify)                                                                                                    | address of the laboratory                                                                                                    |
| 9                                                                            |                                                                                                    |                                                                                                    |
| 9                                                                            | G. UTILITIES : I.2 : POWER SUPPLY                                                                                                    |                                                                                                    |
| 9                                                                            | G. UTILITIES : I.2 : POWER SUPPLY<br>Sanctioned/allocated load from State/private run power source (in KW)                                                                                                    |                                                                                                    |
| 3<br>9<br>0                                                                  | G. UTILITIES : 1.2: POWER SUPPLY Sanctioned/allocated load from State/private run power source (in KW) Sanctioned Load :                                                                                                    | 888                                                                                                    |
| 3<br>9<br>0<br>1                                                             | G. UTILITIES : 1.2: POWER SUPPLY Sanctioned/located load from State/private run power source (in KW) Sanctioned.load : Sanctioned.load : Sanctioned.load :                                                                                                    | 888<br>8787                                                                                                    |
| 3<br>9<br>0<br>1                                                             | G. UTILITIES : 1.2: POWER SUPPLY Sanctioned/load from State/private run power source (in KW) Sanctioned Load : Source : Captive Power generation capacity                                                                                                    | 888<br>8787                                                                                                    |
| B<br>D<br>1<br>2                                                             | G. UTILITIES: 1.2: POWER SUPPLY Sanctioned/solacitade from State / private run power source (in KW) Sanctioned Load : Source : Capitve Power generation capacity No of DG sets                                                                                                    | 898<br>8787<br>878                                                                                                    |
| B<br>9<br>1<br>2<br>3                                                        | G. UTILITIES: 1.2: POWER SUPPLY Sanctioned/allocated load from State/private run power source (in KW) Sanctioned/allocated load from State/private run power source (in KW) Captive Dower generation capacity No of DS sets Capacity of each DG Set (in KW)                                                                                                    | 888<br>8787<br>878<br>87                                                                                                    |
| B<br>9<br>1<br>2<br>3                                                        | G. UTILITIES: 1.2: POWER SUPPLY Sanctioned Justice for the power source (in KW) Sanctioned Justice for the power source (in KW) Sanctioned Justice for the power generation capacity Capatry Fource in the power generation capacity Capacity of each DG Set (in KW) Capacity of each DG Set (in KW)                                                                                                    | 888<br>8787<br>878<br>87                                                                                                    |
| B<br>D<br>1<br>2<br>3<br>4                                                   | G. UTILITIES: 1.2: POWER SUPPLY Sanctioned/ablacated load from State/private run power source (in KW) Sanctioned/ablacated load from State/private run power source (in KW) Sanctioned/ablacated load from State/private run power source (in KW) Capative Power generation capacity No of 06 sets Capacity of each DG Set (in KW) H. EQUIPMENT MAINTENANCE / CALIBRATION: Arrangements of annual maintenance / calibration of pack house equipment                                                                                                    | 888<br>8787<br>878<br>87<br>87<br>pack house equipment                                                                                                    |
| B<br>D<br>1<br>2<br>3<br>4<br>5                                              | G. UTILITIES: 1.2: POWER SUPPLY Sanctioned Justic Additionation of the second of the second of the s | 888<br>8787<br>878<br>87<br>87<br>pack house equipment<br>cold storage,                                                                                                    |
| 8<br>9<br>0<br>1<br>2<br>3<br>3<br>4                                         | G. UTILITIES: 1.2: POWER SUPPLY Sanctioned/ablacated load from State/private run power source (in KW) Sanctioned/ablacated load from State/private run power source (in KW) Sanctioned/ablacated load from State/private run power source (in KW) Capacity of each DG Set (in KW) An of DG sets Capacity of each DG Set (in KW) H. EQUIPMENT MAINTENANCE / CALIBRATION: Arrangement of annual maintenance/ calibration of pack house equipment Arrangement of annual maintenance/ calibration of pre-cooling, cold storage, insulated/refigurated vans                                                                                                    | 888<br>8787<br>878<br>87<br>87<br>pack house equipment<br>cold storage,<br>insultad/retrigerated vans                                                                                                    |
| 3<br>9<br>0<br>1<br>2<br>3<br>4<br>5                                         | G. UTILITIES: 1.2: POWER SUPPLY Sanctioned Justice And Antioned Lead from State / private run power source (in KW) Sanctioned Justice Antioned Lead i Source: Capitor Power generation capacity No of DG sets Capacity of each DG Set (in KW) Capacity of each DG Set (in KW) Capacity of each DG Set (in KW) Arrangements of annual maintenance / calibration of pack touse equipment Arrangement of annual maintenance / calibration of pre-cooling, cold storage, insulated/refrigerated vans Arrangement of annual maintenance / calibration of the environment                                                                                                    | 888<br>8767<br>878<br>87<br>pack house equipment<br>cold storage,<br>insulated/refrigerated vans<br>cold storage,                                                                                                    |
| 8<br>9<br>0<br>1<br>2<br>2<br>3<br>4<br>5<br>5                               | G. UTILITIES 1.2. POWER SUPPLY Sanctioned Joad from State/private run power source (in KW) Sanctioned Joad : Sanctioned Joad : Source : Capitve Power generation capacity No of D6 sets Capacity of each D6 Set (in KW) Arrangement of annual maintenance/ calibration of pack house equipment Arrangement of annual maintenance/ calibration of pack house equipment Arrangement of annual maintenance/ calibration of pack house equipment Arrangement of annual maintenance/ calibration of other equipment                                                                                                    | 888<br>8787<br>878<br>87<br>9ack house equipment<br>cold storage,<br>insulated/refrigerated vans<br>cold storage,<br>insulated/refrigerated vans                                                                                                    |
| 3<br>9<br>0<br>1<br>2<br>3<br>3<br>4<br>5<br>5                               | G. UTILITIES : 1.2: POWER SUPPLY Sanctioned Justice Justice Ju | 888<br>8787<br>876<br>87<br>pack house equipment<br>cold storage,<br>insulated/refrigerated vans<br>cold storage,<br>insulated/refrigerated vans                                                                                                    |
| 8<br>9<br>0<br>1<br>2<br>3<br>3<br>4<br>5<br>5<br>7                          | G. UTILITIES 1.2. POWER SUPPLY Sanctioned Joad from State/private run power source (in KW) Sanctioned Joad : Sanctioned Joad : Sanctioned Joad : Source : Capitve Power generation capacity No of DG sets Capacity of each DG Set (in KW) H. EQUIPMENT MAINTENANCE / CALIBRATION: Arrangement of annual maintenance/ calibration of pack house equipment Arrangement of annual maintenance/ calibration of pack house equipment I. GENERAL STORAGES: Separate Storage arrangement for fungicides, chemicals, post harvest biological control agents.                                                                                                    | 888<br>8767<br>878<br>87<br>pack house equipment<br>cold storage,<br>insulated/refrigerated vans<br>insulated/refrigerated vans<br>insulated/refrigerated vans<br>harvest biological control                                                                                                    |
| 3<br>9<br>0<br>1<br>2<br>3<br>3<br>4<br>5<br>5<br>7<br>2                     | G. UTILITIES : 1.2: POWER SUPPLY Sanctioned Justice and State / private run power source (in KW) Sanctioned Justice and State / private run power source (in KW) Sanctioned Justice and State / private run power source (in KW) Sanctioned Justice and State / private run power source (in KW) Capacity of each DS Set (in KW) Capacity of each DS Set (in KW) Capacity of each DS Set (in KW) Arrangement of annual maintenance / calibration of pack house equipment Arrangement of annual maintenance / calibration of other equipment I. GENERAL STORAGES: Separate storage arrangement for fungicides, chemicals, post harvest biological control agents, Capacity Development Capacity Development Capacity Developmen | 898<br>8787<br>87<br>87<br>pack house equipment<br>cold storage,<br>insulated/refrigerated vans<br>cold storage,<br>insulated/refrigerated vans<br>harvest biological control<br>agents.                                                                                                    |
| 8<br>9<br>0<br>1<br>2<br>3<br>3<br>4<br>5<br>5<br>7<br>8                     | G. UTILITIES 1.2. POWER SUPPLY Sanctioned Justic / private run power source (in KW) Sanctioned Justic / private run power source (in KW) Sanctioned Justic / private run power source (in KW) Sanctioned Justic / private run power source (in KW) Capacity of each DG Set (in KW) H COUPDENT MAINTERNACE / CALIBRATION: Arrangement of annual maintenance / calibration of pack house equipment Arrangement of annual maintenance / calibration of pack house equipment I. GENERAL STORAGES: Separate strange manuform for fungicides, chemicals, post harvest biological control agents. Separate arrangement for storage of packaging material, palets                                                                                                    | 888<br>8767<br>878<br>87<br>pack house equipment<br>cold storage,<br>insulated/refrigerated vans<br>cold storage,<br>insulated/refrigerated vans<br>harvest biological control<br>agents.<br>packaging material, patlets<br>packaging material, patlets                                                              |
| 3<br>9<br>1<br>2<br>3<br>4<br>4<br>5<br>5<br>7<br>3<br>9                     | G. UTILITIES : 1.2 : POWER SUPPLY Sanctioned Justice and State / private run power source (in KW) Sanctioned Justice and State / private run power source (in KW) Sanctioned Justice and State / private run power source (in KW) Sanctioned Justice and State / private run power source (in KW) Capacity of each DS Set (in KW) Capacity of each DS Set (in KW) HEQUIPPRET MAINTENANCE / CALIBRATION: Arrangement of annual maintenance / calibration of pack house equipment Arrangement of annual maintenance / calibration of other equipment I. GENERAL STORAGES: Separate storage arrangement for fungicides, chemicals, patest Separate storage arrangement for fungicides, chemicals, patest Separate storage arrangement for fungicides, and ripened and rotten fruits.                                                                                                    | 999<br>978<br>978<br>978<br>978<br>978<br>978<br>978<br>978<br>978                                                                                                    |
| 8<br>9<br>1<br>2<br>3<br>3<br>4<br>5<br>5<br>7<br>8<br>9                     | G. UTILITIES: 1.2: POWER SUPPLY Sonctioned Joalacated load from State/private run power source (in KW) Sanctioned Joalacated load from State/private run power source (in KW) Sanctioned Joalacated load from State/private run power source (in KW) Capacity of each DG Set (in KW) Capacity of each DG Set (in KW) Arrangement of annual maintenance/ calibration of pack house equipment Arrangement of annual maintenance/ calibration of pack house equipment I. GENERAL STORAGES: Separate strange arrangement for rulections and ripened and notent fruits. Separate strange arrangement of refections and ripened and notent fruits.                                                                                                    | 888<br>8767<br>878<br>87<br>964 house equipment<br>cold storage,<br>insulated/refrigerated vans<br>cold storage,<br>insulated/refrigerated vans<br>harvest biological control<br>agents.<br>packaging material, pallets<br>rejections and ripened and<br>retten fruits                                               |
| 8<br>2<br>2<br>1<br>2<br>3<br>3<br>4<br>5<br>5<br>5<br>7<br>3<br>8<br>9      | G. UTILITIES: 1.2: POWER SUPPLY Sanctioned Justice and State / private run power source (in KW) Sanctioned Justice and State / private run power source (in KW) Sanctioned Justice and State / private run power source (in KW) Sanctioned Justice and State / private run power source (in KW) Capacity of each DS Set (in KW) Kaptice and State / Set (in KW) Kaptice and Set (in KW) Kaptice and Se | 999<br>8787<br>878<br>87<br>978<br>87<br>98<br>99<br>99<br>100<br>100<br>100<br>100<br>100<br>100<br>100<br>100<br>1                                                                                                    |
| 8<br>9<br>1<br>2<br>2<br>3<br>4<br>4<br>5<br>5<br>5<br>7<br>7<br>8<br>9<br>9 | G. UTILITIES: 1.2: POWER SUPPLY Sanctioned Justice Table State / private run power source (in KW) Sanctioned Justice Table State / private run power source (in KW) Sanctioned Justice Table State / private run power source (in KW) Sanctioned Justice Table State / private run power source (in KW) Capacity of each DS Set (in KW) Capacity of each DS Set (in KW) Arrangements of annual maintenance / calibration of pack house equipment Arrangement of annual maintenance / calibration of pack house equipment Capacity of each DS Set (in KW) Capacity of each DS Set (in KW) Capac | 888<br>8767<br>877<br>878<br>87<br>pack house equipment<br>cold storage,<br>insulated/refrigerated vans<br>cold storage,<br>insulated/refrigerated vans<br>harvest biological control<br>agents.<br>packaging material, pallets<br>rejections and ripened and<br>retten intul<br>schedule with disinfectants<br>used |

|                                                                                                    | Whether does uniforms use hand allow for the set of the point of the point degree of the set of the set of the                                                                                                    | No                                                                                                    |
|----------------------------------------------------------------------------------------------------|----------------------------------------------------------------------------------------------------|----------------------------------------------------------------------------------------------------|
| 00                                                                                                    | whether create tensions is depth and gloves (optional) provided to workers?                                                                                                    | NO                                                                                                    |
| 80                                                                                                    | whether regular training is being, given to the workers & supervisors in terms of personal health and hygiene?                                                                                                    | Yes                                                                                                    |
| 89                                                                                                    | whether workers toilowed dress code?                                                                                                    | Yes                                                                                                    |
| 00                                                                                                    | L. RECORD MAINTENANCE:                                                                                                    | incident activation                                                                                                    |
| 90                                                                                                    | Trubrics quality Management                                                                                                    | Management                                                                                                    |
| 92                                                                                                    | Anticode quarky management<br>Medical record / bistory sheet for each individual staff member                                                                                                    | individual staff mambas                                                                                                    |
| 93                                                                                                    | Pecucial recurs in fictory sheet for each individual scale member                                                                                                    | individual staff member                                                                                                    |
| 95                                                                                                    | record of inspection visits                                                                                                    | Record of Bariadic                                                                                                    |
| 94                                                                                                    | Record of Periodic maintenance of equipment                                                                                                    | maintenance of equipment                                                                                                    |
| 95                                                                                                    | Record of attendance of workers                                                                                                    | attendance of workers                                                                                                    |
| 96                                                                                                    | Record of raw material arrival maintenance                                                                                                    | arrival maintenance                                                                                                    |
| 97                                                                                                    | Record of Processing material                                                                                                    | Processing materia                                                                                                    |
| 98                                                                                                    | Record of rejected material                                                                                                    | rejected materia                                                                                                    |
| 99                                                                                                    | Cold storage record                                                                                                    | rejected materia                                                                                                    |
| 100                                                                                                    | Dispatch records                                                                                                    | records                                                                                                    |
| 101                                                                                                    | Pack house cleaning records                                                                                                    | I devices calibration records                                                                                                    |
| 102                                                                                                    | Equipment / temperature control devices calibration records                                                                                                    | records                                                                                                    |
| 103                                                                                                    | Implementation of trace back /product recall procedures                                                                                                    | recall procedure                                                                                                    |
| 104                                                                                                    | Implementation of complaints procedures                                                                                                    | complaints procedures                                                                                                    |
|                                                                                                    | M. PERSONNEL INFORMATION                                                                                                    |                                                                                                    |
| 105                                                                                                    | Organization chart - please provide a detailed organization chart high-lighting the officials with their responsibilities                                                                                                    | pack house equipment                                                                                                    |
| 106                                                                                                    | Total manpower strength including category of employees                                                                                                    | category of employee                                                                                                    |
|                                                                                                    | Break up of manpower strength wise:                                                                                                    |                                                                                                    |
| 107                                                                                                    | Managerial Males :                                                                                                    | 76                                                                                                    |
| 108                                                                                                    | Managerial Females :                                                                                                    | 5                                                                                                    |
| 109                                                                                                    | Supervisory Males :                                                                                                    | 5765                                                                                                    |
| 110                                                                                                    | Supervisory Females :                                                                                                    | 5                                                                                                    |
| 111                                                                                                    | Technical Males :                                                                                                    | 65                                                                                                    |
| 112                                                                                                    | Technical Females :                                                                                                    | 67                                                                                                    |
| 113                                                                                                    | Skilled Males :                                                                                                    | 576                                                                                                    |
| 114                                                                                                    | Skilled Females :                                                                                                    | 567                                                                                                    |
| 115                                                                                                    | Semi-Skilled Males :                                                                                                    | 55                                                                                                    |
| 116                                                                                                    | Semi-Skilled Females :                                                                                                    | 65                                                                                                    |
| 117                                                                                                    | Unskilled Males :                                                                                                    | 5                                                                                                    |
| 118                                                                                                    | Unskilled Females :                                                                                                    | 67                                                                                                    |
| 119                                                                                                    | Technical Competence of pack House Manager (Qualification/experience)- The incumbent should least be a graduate                                                                                                    | least be a graduate                                                                                                    |
|                                                                                                    | Competence of Technical staff activity wise                                                                                                    |                                                                                                    |
| 120                                                                                                    | Quality Manager                                                                                                    | Quality Manage                                                                                                    |
| 121                                                                                                    | Production Incharge                                                                                                    | Incharge                                                                                                    |
| 122                                                                                                    | Semi-skilled workers (Competence levels)                                                                                                    | fhgf                                                                                                    |
|                                                                                                    | N. GRADING AND SORTING LINE:                                                                                                    |                                                                                                    |
|                                                                                                    | Desapping equipment:                                                                                                    |                                                                                                    |
| 123                                                                                                    | Sorting, grading line: please describe the Make of equipment on the line and Whether grading is sensor driven or manual<br>Canacity of each chamber, with canacity (batch                                                                                                    | grading is sensor driven or                                                                                                    |
| 146                                                                                                    | Chamber 1 (in MT/hatch)                                                                                                    | 676                                                                                                    |
| 147                                                                                                    | Chamber 7 (in Mr/hatch)                                                                                                    | 76                                                                                                    |
| 148                                                                                                    | Chamber 2 (in M/Datch)                                                                                                    | 68                                                                                                    |
| 149                                                                                                    | Chamber 4 (in NT/hatch)                                                                                                    | 6                                                                                                    |
|                                                                                                    | Type of insulation                                                                                                    |                                                                                                    |
| 150                                                                                                    | Wall mounted puff/panels/others                                                                                                    | cejlings etc inside                                                                                                    |
| 151                                                                                                    | Condition of floor, walls, insulation, ceilings etc inside the ripening chamber(s)                                                                                                    | ceilings etc inside                                                                                                    |
| 152                                                                                                    | Alarm system in case of emergency inside the ripening chamber(s)                                                                                                    | ripening chambe                                                                                                    |
|                                                                                                    | Dieplauskle socieders fer komparatives ( kumifike Teinenin advanters                                                                                                    | humidity Inripening                                                                                                    |
| 1 M 1 M                                                                                                    | propagable recorders for temperature / numidity infibering champers                                                                                                    |                                                                                                    |
| 153                                                                                                    |                                                                                                    | chambers                                                                                                    |
| 153<br>154                                                                                                    | Shatter proof lighting arrangement in ripening chambers,                                                                                                    | chambers<br>Inripening chambers                                                                                                    |
| 153<br>154<br>155                                                                                                    | Shatter proof lighting arrangement in ripening chambers,<br>Hygienic condition of ripening chambers                                                                                                    | chambers<br>Inripening chambers<br>abc tesst                                                                                                    |
| 153<br>154<br>155<br>156                                                                                                    | Shatter proof lighting arrangement in ripening chambers,<br>Hyglenic condition of ripening chambers<br>Whether thermostat control encors are installed at the air delivery points?                                                                                                    | chambers<br>Inripening chambers<br>abc tesst<br>Yes                                                                                                    |
| 153<br>154<br>155<br>156                                                                                                    | Shatter proof lighting arrangement in ripening chambers,<br>Hydeinc condition of ripening chambers<br>Whether thermostat control sensors are installed at the air delivery points?<br>Q. COLD STORAGE COAPACITY (in MT):                                                                                                    | chambers<br>Inripening chambers<br>abc tesst<br>Yes                                                                                                    |
| 153<br>154<br>155<br>156                                                                                                    | Shatter proof lighting arrangement in ripening chambers,<br>Hyglenic condition of ripening chambers<br>Whether thermostat control sensors are installed at the air delivery points?<br>Q. COLD STORAGE CAPACITY (in MT):<br>Number of chambers                                                                                                    | chambers<br>Inripening chambers<br>abc tesst<br>Yes<br>545                                                                                                    |
| 153<br>154<br>155<br>156                                                                                                    | Shatter proof lighting arrangement in rigening chambers,<br>Hvigenic condition of rigening chambers<br>Whether thermostat control sensors are installed at the air delivery points?<br>Q. COLD STORAGE CAPACITY (in MT):<br>Number of chambers<br>Capacity of each chamber                                                                                                    | chambers<br>Inripening chambers<br>abc test<br>Yes<br>545                                                                                                    |
| 153<br>154<br>155<br>156<br>157<br>158                                                                                                    | Shatter proof lighting arrangement in ripening chambers,<br>Hyglenic condition of ripening chambers<br>Whether thermostat control sensors are installed at the air delivery points?<br>O. COLD STORAGE CAPACITY (in MT):<br>Number of chambers<br>Capacity of each chamber<br>Chamber 1 (on HYbatch)                                                                                                    | chambers<br>Inripening chambers<br>abc tesst<br>Yes<br>545<br>4                                                                                                    |
| 153<br>154<br>155<br>156<br>157<br>158<br>159                                                                                                    | Shatter proof lighting arrangement in rigening chambers,<br>Hyglenic condition of rigening chambers<br>Whether thermostat control sensors are installed at the air delivery points?<br>O. COLD STORAGE CAPACITY (in MT):<br>Number of chambers<br>Capacity of each chamber<br>Chamber 1 (in MT/Datch)<br>Chamber 1 (in MT/Datch)                                                                                                    | chambers<br>Innfpening chambers<br>abc tesst<br>Yes<br>545<br>4<br>545                                                                                                    |
| 153<br>154<br>155<br>156<br>157<br>158<br>159<br>160                                                                                                    | Shatter proof lighting arrangement in ripening chambers,<br>Hyglenic condition of ripening chambers<br>Whether thermostat control sensors are installed at the air delivery points?<br>O. COLD STORAGE CAPACITY (in MT):<br>Number of chambers<br>Capacity of each chamber<br>Chamber 1 (in MT/batch)<br>Chamber 2 (in MT/batch)<br>Chamber 2 (in MT/batch)                                                                                                    | chambers<br>Inripening chambers<br>abc tesst<br>Yes<br>545<br>4<br>545<br>4<br>545                                                                                                    |
| 153<br>154<br>155<br>156<br>157<br>158<br>159<br>160<br>161                                                                                                    | Shatter proof lighting arrangement in rigening chambers,<br>Hygienic condition of rigening chambers<br>Whether thermostat control sensors are installed at the air delivery points?<br>O. COLD STORAGE CAPACLITY (in MT):<br>Number of chambers<br>Capacity of each chamber<br>Chamber 1 (in MT/batch)<br>Chamber 2 (in MT/batch)<br>Chamber 3 (in MT/batch)<br>Chamber 4 (in MT/batch)                                                                                                    | chambers chambers chambers chambers chambers chambers obc tesst Yes 545 4 545 454 554 554 554 554 554 555 5555                                                                                                    |
| 153<br>154<br>155<br>156<br>157<br>158<br>159<br>160<br>161<br>162                                                                                                    | Shatter proof lighting arrangement in ripening chambers,<br>Hydjenic condition of ripening chambers<br>Whether thermostat control sensors are installed at the air delivery points?<br>O. COLD STORAGE CAPACITY (In MT):<br>Number of chambers<br>Capacity of each chamber<br>Chamber 10 nt/Totath)<br>Chamber 2 (in Nt/Totath)<br>Chamber 4 (in Nt/Totath)<br>Chamber 4 (in Nt/Totath)                                                                                                    | chambers<br>Inripening chambers<br>abc tesst<br>Yes<br>545<br>4<br>545<br>454<br>54<br>54<br>54                                                                                                    |
| 153<br>154<br>155<br>156<br>157<br>158<br>159<br>160<br>161<br>162<br>163                                                                                                    | Shatter proof lighting arrangement in rigening chambers,<br>Hyglenic condition of rigening chambers<br>Withother thermostat control sensors are installed at the air delivery points?<br>Q. COLD STORAGE CAPACITY (in MT):<br>Number of chambers<br>Capacity of each chamber<br>Capacity of each chamber<br>Chamber 1 (in MT/batch)<br>Chamber 3 (in MT/batch)<br>Chamber 4 (in MT/batch)<br>Chamber 5 (in MT/batch)<br>Chamber 5 (in MT/batch)                                                                                                    | chambers                                                                                                    |
| 153<br>154<br>155<br>156<br>157<br>158<br>159<br>160<br>161<br>162<br>163<br>164                                                                                                    | Shatter proof lighting arrangement in ripening chambers,<br>Hydelic condition of ripening chambers<br>Whether thermostat cortor sensors are installed at the air delivery points?<br>O. COLD STORAGE CAPACITY (In MT):<br>Number of chambers<br>Capacity of each chamber<br>Capacity of each chamber<br>Chamber 3 (in MT/batch)<br>Chamber 3 (in MT/batch)<br>Chamber 4 (in MT/batch)<br>Chamber 4 (in MT/batch)<br>Chamber 5 (in MT/batch)<br>Chamber 5 (in MT/batch)<br>Chamber 6 (in MT/batch)<br>Chamber 5 (in MT/batch)                                                                                                    | chambers chambers chambers abc tesst abc tesst yes 545                                                                                                    |
| 153<br>154<br>155<br>156<br>157<br>158<br>159<br>160<br>161<br>161<br>161<br>162<br>163<br>164<br>165                                                                                                    | Shatter proof lighting arrangement in rigening chambers,<br>Hyglenic condition of rigening chambers<br>Whether thermostat control sensors are installed at the air delivery points?<br>Q. COLD STORAGE CAPACITY (in MT):<br>Number of chambers<br>Capacity of each chambers<br>Capacity of each chambers<br>Chamber 3 (in MT/batch)<br>Chamber 3 (in MT/batch)<br>Chamber 4 (in MT/batch)<br>Chamber 6 (in MT/batch)<br>Chamber 7 (in MT/batch)<br>Chamber 7 (in MT/batch)<br>Chamber 7 (in MT/batch)                                                                                                    | chambers<br>Inripening chambers<br>abc tesst<br>Yes<br>545<br>4<br>545<br>4<br>54<br>54<br>54<br>54<br>54<br>56<br>56<br>56<br>56                                                                                                    |
| 153<br>154<br>155<br>156<br>157<br>158<br>159<br>160<br>161<br>162<br>163<br>164<br>165<br>166                                                                                                    | Shatter proof lighting arrangement in ripening chambers,<br>Hydjelic condition of ripening chambers<br>Whether thermostat cortor sensors are installed at the air delivery points?<br>O. COLD STORAGE CAPACITY (In MT):<br>Number of chambers<br>Capacity of each chamber<br>Capacity of each chamber<br>Chamber 3 (in MT/batch)<br>Chamber 4 (in MT/batch)<br>Chamber 4 (in MT/batch)<br>Chamber 5 (in MT/batch)<br>Chamber 6 (in MT/batch)<br>Chamber 6 (in MT/batch)<br>Chamber 6 (in MT/batch)<br>Chamber 6 (in MT/batch)<br>Chamber 6 (in MT/batch)<br>Chamber 6 (in MT/batch)<br>Chamber 6 (in MT/batch)                                                                                                    | chambers chambers chambers chambers abc tesst abc tesst Yes 545 4 545 545 545 54 54 54 54 54 54 54                                                                                                    |
| 153<br>154<br>155<br>156<br>157<br>158<br>159<br>160<br>161<br>162<br>163<br>164<br>165<br>166<br>167                                                                                                    | Shatter proof lighting arrangement in ripening chambers,<br>Hyglenic condition of ripening chambers<br>Whether thermostat control sensors are installed at the air delivery points?<br>Q. COLD STORAGE CAPACITY (in MT):<br>Number of chambers<br>Capacity of each chamber<br>Chamber 1 on WToatch)<br>Chamber 2 (in MT/batch)<br>Chamber 3 (in MT/batch)<br>Chamber 5 (in MT/batch)<br>Chamber 6 (in MT/batch)<br>Chamber 6 (in MT/batch)<br>Chamber 6 (in MT/batch)<br>Chamber 9 (in MT/batch)<br>Chamber 9 (in MT/batch)<br>Chamber 9 (in MT/batch)<br>Chamber 9 (in MT/batch)<br>Chamber 9 (in MT/batch)                                                                                                    | chambers data and a constraint of the state of the state  |
| 153<br>154<br>155<br>156<br>157<br>158<br>159<br>160<br>161<br>161<br>162<br>163<br>164<br>165<br>166<br>167<br>168                                                                                                   | Shatter proof lighting arrangement in ripening chambers,<br>Hydjelic condition of ripening chambers<br>Whether Himmosta control senos are installed at the air delivery points?<br>O. COLD STORAGE CAPACITY (In MT):<br>Number of chambers<br>Capacity of each chamber<br>Capacity of each chamber<br>Chamber 3 (in MT/batch)<br>Chamber 3 (in MT/batch)<br>Chamber 4 (in MT/batch)<br>Chamber 5 (in MT/batch)<br>Chamber 5 (in MT/batch)<br>Chamber 6 (in MT/batch)<br>Chamber 6 (in MT/batch)<br>Chamber 6 (in MT/batch)<br>Chamber 6 (in MT/batch)<br>Chamber 6 (in MT/batch)<br>Chamber 7 (in MT/batch)<br>Chamber 9 (in MT/batch)<br>Chamber 10 (in MT/batch)                                                                                                    | chambers<br>Inripening chambers<br>abc tesst<br>Yes<br>545<br>4<br>545<br>54<br>54<br>54<br>54<br>54<br>54<br>54<br>54<br>54<br>54                                                                                                    |
| 153<br>154<br>155<br>156<br>157<br>158<br>159<br>160<br>161<br>161<br>162<br>163<br>164<br>165<br>166<br>167<br>168<br>169                                                                                            | Shatter proof lighting arrangement in ripening chambers,<br>Hyglenic condition of ripening chambers<br>Whether thermostat control sensors are installed at the air delivery points?<br>Q. COLD STORAGE CAPACITY (in MT):<br>Number of chambers<br>Capacity of each chamber<br>Chamber 2 (in MT/batch)<br>Chamber 2 (in MT/batch)<br>Chamber 4 (in MT/batch)<br>Chamber 6 (in MT/batch)<br>Chamber 6 (in MT/batch)<br>Chamber 7 (in MT/batch)<br>Chamber 9 (in MT/batch)<br>Chamber 9 (in MT/batch)<br>Chamber 9 (in MT/batch)<br>Chamber 9 (in MT/batch)<br>Chamber 10 (in MT/batch)<br>Chamber 11 (in MT/batch)                                                                                                    | chambers<br>Inripening chambers<br>abc tessi<br>Yes<br>545<br>4<br>545<br>4<br>54<br>54<br>54<br>54<br>54<br>54                                                                                                    |
| 153<br>154<br>155<br>156<br>157<br>158<br>159<br>160<br>161<br>162<br>163<br>164<br>165<br>166<br>167<br>168<br>169<br>170                                                                                            | Shatter proof lighting arrangement in ripening chambers,<br>Hydelic condition of ripening chambers<br>Whether Himmosta control sensors are installed at the air delivery points?<br>O. COLD STORAGE CAPACITY (In MT):<br>Number of chambers<br>Capacity of each chamber<br>Capacity of each chamber<br>Capacity of each chamber<br>Chamber 3 (in MT/batch)<br>Chamber 3 (in MT/batch)<br>Chamber 4 (in MT/batch)<br>Chamber 5 (in MT/batch)<br>Chamber 6 (in MT/batch)<br>Chamber 6 (in MT/batch)<br>Chamber 7 (in MT/batch)<br>Chamber 7 (in MT/batch)<br>Chamber 9 (in MT/batch)<br>Chamber 10 (in MT/batch)<br>Chamber 11 (in MT/batch)<br>Chamber 12 (in MT/batch)<br>Chamber 12 (in MT/batch)                                                                                                    | chambers<br>Inripening chambers<br>abc tesst<br>Yes<br>545<br>4<br>545<br>54<br>54<br>54<br>54<br>54<br>54<br>54<br>54<br>564<br>56                                                                                                    |
| 153<br>154<br>155<br>155<br>156<br>157<br>158<br>159<br>160<br>161<br>162<br>163<br>164<br>165<br>166<br>167<br>168<br>169<br>170<br>171                                                                              | Shatter proof lighting arrangement in ripening chambers,<br>Hydjenic condition of ripening chambers<br>Whether thermostat control sensors are installed at the air delivery points?<br>O. COLD STORAGE CAPACITY (in MT):<br>Number of chambers<br>Capacity of each chambers<br>Capacity of each chambers<br>Capacity of each chambers<br>Capacity of each chambers<br>Capacity of in MT/batch)<br>Chamber 3 (in MT/batch)<br>Chamber 4 (in MT/batch)<br>Chamber 5 (in MT/batch)<br>Chamber 5 (in MT/batch)<br>Chamber 5 (in MT/batch)<br>Chamber 10 (in MT/batch)<br>Chamber 10 (in MT/batch)<br>Chamber 11 (in MT/batch)<br>Chamber 12 (in MT/batch)<br>Chamber 12 (in MT/batch)<br>Chamber 12 (in MT/batch)<br>Chamber 12 (in MT/batch)<br>Chamber 12 (in MT/batch)<br>Chamber 12 (in MT/batch)<br>Chamber 14 (in MT/batch)<br>Chamber 14 (in MT/batch)<br>Chamber 14 (in MT/batch)<br>Chamber 14 (in MT/batch)<br>Chamber 14 (in MT/batch)<br>Chamber 14 (in MT/batch)<br>Chamber 14 (in MT/batch)                                                                                                    | chambers<br>Inripening chambers<br>abc tesst<br>Yes<br>545<br>4<br>545<br>54<br>54<br>54<br>54<br>54<br>56<br>56<br>45<br>64<br>56<br>56<br>44<br>988<br>67<br>4<br>7<br>988<br>67<br>4<br>988<br>67<br>4<br>988<br>67<br>4                                                                                                    |
| 153<br>154<br>155<br>155<br>157<br>158<br>159<br>160<br>161<br>162<br>163<br>164<br>163<br>164<br>165<br>166<br>167<br>168<br>169<br>170<br>171<br>172                                                                | Shatter proof lighting arrangement in ripening chambers,<br>Hyglenic condition of ripening chambers<br>Whether thermostat control sensors are installed at the air delivery points?<br>Q. COLD STORAGE CAPACITY (in MT):<br>Number of chambers<br>Capacity of each chambers<br>Capacity of each chambers<br>Chamber 3 (in MT/batch)<br>Chamber 3 (in MT/batch)<br>Chamber 4 (in MT/batch)<br>Chamber 5 (in MT/batch)<br>Chamber 6 (in MT/batch)<br>Chamber 6 (in MT/batch)<br>Chamber 6 (in MT/batch)<br>Chamber 7 (in MT/batch)<br>Chamber 7 (in MT/batch)<br>Chamber 7 (in MT/batch)<br>Chamber 7 (in MT/batch)<br>Chamber 10 (in MT/batch)<br>Chamber 10 (in MT/batch)<br>Chamber 11 (in MT/batch)<br>Chamber 12 (in MT/batch)<br>Chamber 12 (in MT/batch)<br>Chamber 12 (in MT/batch)<br>Chamber 14 (in MT/batch)<br>Chamber 14 (in MT/batch)<br>Cha | chambers<br>Inripening chambers<br>abc tesst<br>Yes<br>545<br>4<br>4<br>545<br>4<br>545<br>54<br>54<br>54<br>54                                                                                                    |
| 153<br>154<br>155<br>155<br>156<br>157<br>158<br>159<br>160<br>161<br>162<br>163<br>164<br>165<br>165<br>166<br>167<br>168<br>169<br>170<br>171<br>172<br>173                                                         | Shatter proof lighting arrangement in ripening chambers,<br>Hrydelic condition of ripening chambers<br>Whottier Humorata control sensors are installed at the air delivery points?<br>Q. COLD STORAGE CAPACITY (In MT):<br>Number of chambers<br>Capacity of each chamber<br>Capacity of each chamber<br>Capacity of each chamber<br>Capacity of each chamber<br>Capacity of each chamber<br>Capacity of each chamber<br>Capacity of net/Tatach)<br>Chamber 3 (in NT/Datch)<br>Chamber 3 (in NT/Datch)<br>Chamber 4 (in NT/Datch)<br>Chamber 5 (in NT/Datch)<br>Chamber 6 (in NT/Datch)<br>Chamber 6 (in NT/Datch)<br>Chamber 7 (in NT/Datch)<br>Chamber 7 (in NT/Datch)<br>Chamber 7 (in NT/Datch)<br>Chamber 10 (in NT/Datch)<br>Chamber 12 (in NT/Datch)<br>Chamber 12 (in NT/Datch)<br>Facility of instends in if, any<br>Facility of movement of loaded palets (including palet size)<br>Condition of floor, valls, instalation, cellings etc inside the cold storage chambers                                                                                                    | chambers defining chambers about the set of the set of  |
| 153<br>154<br>155<br>156<br>157<br>158<br>159<br>160<br>161<br>162<br>163<br>164<br>165<br>166<br>167<br>168<br>169<br>167<br>168<br>169<br>170<br>171<br>172<br>173<br>174                                           | Shatter proof lighting arrangement in ripening chambers,<br>Hyglenic condition of ripening chambers<br>Whether thermostat control sensors are installed at the air delivery points?<br>Q. COLD STORAGE CAPACITY (in MT):<br>Number of chambers<br>Capacity of each chamber<br>Capacity of each chamber<br>Chamber 3 (in MT/batch)<br>Chamber 4 (in MT/batch)<br>Chamber 4 (in MT/batch)<br>Chamber 5 (in MT/batch)<br>Chamber 5 (in MT/batch)<br>Chamber 5 (in MT/batch)<br>Chamber 6 (in MT/batch)<br>Chamber 7 (in MT/batch)<br>Chamber 7 (in MT/batch)<br>Chamber 7 (in MT/batch)<br>Chamber 10 (in MT/batch)<br>Chamber 10 (in MT/batch)<br>Chamber 11 (in MT/batch)<br>Chamber 12 (in MT/batch)<br>Chamber 12 (in MT/batch)<br>Cham | chambers<br>Inripening chambers<br>abc tesst<br>Yes<br>545<br>4<br>545<br>4<br>545<br>54<br>54<br>54<br>54<br>5                                                                                                    |
| 153<br>154<br>155<br>155<br>156<br>157<br>158<br>159<br>160<br>161<br>162<br>163<br>164<br>163<br>164<br>165<br>166<br>167<br>168<br>169<br>170<br>171<br>172<br>173<br>174<br>175                                    | Shatter proof lighting arrangement in ripening chambers,<br>Hrydelic condition of ripening chambers<br>Whotter Himmodat control sensors are installed at the air delivery points?<br>Q. COLD STORAGE CAPACITY (In MT):<br>Number of chambers<br>Capacity of each chamber<br>Capacity of each chamber<br>Capacity of each chamber<br>Capacity of each chamber<br>Capacity of net/Tatach)<br>Chamber 3 (in NT/Tatach)<br>Chamber 3 (in NT/Tatach)<br>Chamber 4 (in NT/Tatach)<br>Chamber 6 (in NT/Tatach)<br>Chamber 6 (in NT/Tatach)<br>Chamber 6 (in NT/Tatach)<br>Chamber 6 (in NT/Tatach)<br>Chamber 6 (in NT/Tatach)<br>Chamber 7 (in NT/Tatach)<br>Chamber 7 (in NT/Tatach)<br>Chamber 7 (in NT/Tatach)<br>Chamber 7 (in NT/Tatach)<br>Chamber 7 (in NT/Tatach)<br>Chamber 7 (in NT/Tatach)<br>Chamber 7 (in NT/Tatach)<br>Chamber 7 (in NT/Tatach)<br>Chamber 7 (in NT/Tatach)<br>Chamber 7 (in NT/Tatach)<br>Chamber 7 (in NT/Tatach)<br>Chamber 8 (in NT/Tatach)<br>Chamber 8 (in NT/Tatach)<br>Chamber 9 (in NT/Tatach)<br>Chamber 9 (in NT/Tatach                                                                                       | chambers interesting chambers above the set of the set of the seto |
| 153<br>154<br>155<br>155<br>156<br>157<br>158<br>159<br>159<br>159<br>159<br>159<br>160<br>161<br>162<br>163<br>164<br>165<br>166<br>165<br>166<br>167<br>170<br>171<br>171<br>172<br>173<br>174<br>175               | Shatter proof lighting arrangement in ripening chambers,<br>Hyglenic condition of ripening chambers<br>Whether thermostat control sensors are installed at the air delivery points?<br>Q. COLD STORAGE CAPACITY (in MT):<br>Number of chambers<br>Capacity of each chambers<br>Capacity of each chambers<br>Capacity of each chambers<br>Chamber 3 (in MT/batch)<br>Chamber 4 (in MT/batch)<br>Chamber 5 (in MT/batch)<br>Chamber 5 (in MT/batch)<br>Chamber 5 (in MT/batch)<br>Chamber 5 (in MT/batch)<br>Chamber 5 (in MT/batch)<br>Chamber 5 (in MT/batch)<br>Chamber 10 (in MT/batch)<br>Chamber 10 (in MT/batch)<br>Chamber 10 (in MT/batch)<br>Chamber 11 (in MT/batch)<br>Chamber 12 (in MT/batch)<br>Chamber 12 (in MT/batch)    | chambers<br>Inripening chambers<br>abc tesst<br>Yes<br>545<br>4<br>545<br>4<br>54<br>54<br>54<br>54<br>54<br>56<br>4<br>56<br>4<br>5                                                                                                    |
| 153<br>154<br>155<br>155<br>156<br>157<br>158<br>159<br>150<br>161<br>161<br>162<br>163<br>164<br>165<br>166<br>167<br>168<br>169<br>170<br>171<br>171<br>172<br>173<br>174<br>177                                    | Shatter proof lighting arrangement in ripening chambers,<br>Hrydelic condition of ripening chambers<br>Whotter thermostat control sensors are installed at the air delivery points?<br>Q. COLD STORAGE CAPACITY (In MT):<br>Number of Chambers<br>Capacity of each chamber<br>Capacity of each chamber<br>Capacity of each chamber<br>Capacity of each chamber<br>Capacity of each chamber<br>Capacity of each chamber<br>Capacity of net/Tatath)<br>Chamber 3 (in Nf/Tatath)<br>Chamber 3 (in Nf/Tatath)<br>Chamber 4 (in Nf/Tatath)<br>Chamber 5 (in Nf/Tatath)<br>Chamber 5 (in Nf/Tatath)<br>Chamber 5 (in Nf/Tatath)<br>Chamber 5 (in Nf/Tatath)<br>Chamber 5 (in Nf/Tatath)<br>Chamber 1 (in Nf/Tatath)<br>Chamber 1 (in Nf/Tata                                                                                       | chambers<br>Inripening chambers<br>abc tesst<br>Yes<br>545<br>4<br>545<br>4<br>545<br>4<br>54<br>54<br>54<br>54                                                                                                    |
| 153<br>154<br>155<br>155<br>156<br>157<br>158<br>159<br>160<br>161<br>161<br>162<br>163<br>164<br>165<br>166<br>167<br>168<br>166<br>167<br>170<br>171<br>172<br>173<br>174<br>175<br>176                             | Shatter proof lighting arrangement in ripening chambers,<br>Hyglenic condition of ripening chambers<br>Whether thermostat control sensors are installed at the air delivery points?<br>Q. COLD STORAGE CAPACITY (in HT):<br>Number of chambers<br>Capacity of each chambers<br>Capacity of each chambers<br>Capacity of each chambers<br>Capacity of each chambers<br>Capacity of each chambers<br>Capacity of in HT/batch)<br>Chamber 3 (in HT/batch)<br>Chamber 4 (in HT/batch)<br>Chamber 5 (in HT/batch)<br>Chamber 5 (in HT/batch)<br>Chamber 5 (in HT/batch)<br>Chamber 5 (in HT/batch)<br>Chamber 10 (in HT/batch)<br>Chamber 10 (in HT/batch)<br>Chamber 10 (in HT/batch)<br>Chamber 11 (in HT/batch)<br>Chamber 12 (in HT/batch)<br>Chamber 12 (in HT/ba    | chambers<br>Inripening chambers<br>abc tesst<br>Yes<br>545<br>4<br>545<br>545<br>54<br>54<br>54<br>54<br>56<br>4<br>56<br>4<br>56                                                                                                    |
| 153<br>154<br>155<br>155<br>156<br>157<br>158<br>159<br>160<br>161<br>162<br>163<br>164<br>165<br>164<br>165<br>164<br>167<br>170<br>170<br>171<br>172<br>173<br>174<br>175<br>176                                    | Shatter proof lighting arrangement in ripening chambers,<br>Hrydelic condition of ripening chambers<br>Whotter Humorata control sensors are installed at the air delivery points?<br>Q. COLD STORAGE CAPACITY (In MT):<br>Number of chambers<br>Capacity of each chamber<br>Capacity of each chamber<br>Capacity of each chamber<br>Capacity of each chamber<br>Capacity of each chamber<br>Capacity of net/Tatath)<br>Chamber 3 (in NYTbatch)<br>Chamber 3 (in NYTbatch)<br>Chamber 4 (in NYTbatch)<br>Chamber 6 (in NYTbatch)<br>Chamber 6 (in NYTbatch)<br>Chamber 6 (in NYTbatch)<br>Chamber 7 (in NYTbatch)<br>Chamber 7 (in NYTbatch)<br>Chamber 7 (in NYTbatch)<br>Chamber 7 (in NYTbatch)<br>Chamber 7 (in NYTbatch)<br>Chamber 7 (in NYTbatch)<br>Chamber 7 (in NYTbatch)<br>Chamber 7 (in NYTbatch)<br>Chamber 7 (in NYTbatch)<br>Chamber 7 (in NYTbatch)<br>Chamber 7 (in NYTbatch)<br>Chamber 7 (in NYTbatch)<br>Chamber 7 (in NYTbatch)<br>Chamber 8 (in NYTbatch)<br>Chamber 9 (in NYTbatch)<br>Chamber 9 (                                                                                 | chambers<br>Inripening chambers<br>abc tesst<br>Yes<br>545<br>4<br>545<br>4<br>545<br>4<br>54<br>54<br>54<br>54                                                                                                    |
| 153<br>154<br>155<br>155<br>156<br>157<br>158<br>159<br>160<br>161<br>162<br>163<br>164<br>165<br>166<br>167<br>170<br>171<br>172<br>173<br>174<br>177<br>177<br>178<br>179                                           | Shatter proof lighting arrangement in ripening chambers,<br>Hyglenic condition of ripening chambers<br>Whether thermostat cortor sensors are installed at the air delivery points?<br>O. COLD STORAGE CAPACITY (In HT):<br>Number of chambers<br>Capacity of each chambers<br>Capacity of each chambers<br>Capacity of each chambers<br>Capacity of each chambers<br>Capacity of each chambers<br>Capacity of each chambers<br>Capacity of in HT/batch)<br>Chamber 3 (in HT/batch)<br>Chamber 4 (in HT/batch)<br>Chamber 5 (in HT/batch)<br>Chamber 5 (in HT/batch)<br>Chamber 5 (in HT/batch)<br>Chamber 5 (in HT/batch)<br>Chamber 10 (in HT/batch)<br>Chamber 10 (in HT/batch)<br>Chamber 11 (in HT/batch)<br>Chamber 12 (in HT/batch)<br>Facility of infecting fresh air, if any<br>Facility of infecting fresh air, if any<br>Facility of infecting resh air, insulation, ceilings etc inside the cold storage chambers<br>Alarm system in case of emergency in cold storage.<br>Displayable temperature and humidity recorders in cold storage.<br>Displayable temperature and humidity recorders in cold storage.<br>Displayable temperature and humidity recorders in cold storage.<br>Displayable temperature and humidity recorders in cold storage.<br>Displayable temperature and humidity recorders in cold storage.<br>Displayable temperature and humidity recorders in cold storage.<br>Displayable temperature and humidity recorders in cold storage.<br>Displayable temperature and humidity recorders in cold storage.<br>Displayable temperature and humidity recorders in cold storage.<br>Displayable temperature and humidity recorders in cold storage.<br>Displayable temperature and humidity recorders in cold storage.<br>Displayable temperature and humidity recorders in cold storage.<br>Displayable temperature and humidity recorders in cold storage.<br>Displayable temperature and humidity recorders in cold storage.<br>Type of door and its condition on the cold record chambers                                                                                                    | chambers<br>Inripening chambers<br>abc tesst<br>Yes<br>545<br>4<br>545<br>4<br>545<br>54<br>54<br>54<br>54<br>5                                                                                                    |
| 153<br>154<br>155<br>156<br>157<br>158<br>159<br>150<br>161<br>162<br>163<br>164<br>165<br>166<br>165<br>166<br>167<br>165<br>166<br>167<br>170<br>171<br>172<br>173<br>174<br>175<br>176<br>177<br>178<br>179<br>180 | Shatter proof lighting arrangement in ripening chambers,<br>Hrydelic condition of ripening chambers<br>Whether thermostat control sensors are installed at the air delivery points?<br>Q. COLD STORAGE CAPACITY (In MT):<br>Number of chambers<br>Capacity of each chamber<br>Capacity of each chamber<br>Capacity of each chamber<br>Capacity of each chamber<br>Capacity of each chamber<br>Capacity of each chamber<br>Capacity of each chamber<br>Capacity of net/Tatath)<br>Chamber 3 (in NT/Tatath)<br>Chamber 3 (in NT/Tatath)<br>Chamber 6 (in NT/Tatath)<br>Chamber 6 (in NT/Tatath)<br>Chamber 6 (in NT/Tatath)<br>Chamber 6 (in NT/Tatath)<br>Chamber 6 (in NT/Tatath)<br>Chamber 6 (in NT/Tatath)<br>Chamber 6 (in NT/Tatath)<br>Chamber 7 (in NT/Tatath)<br>Chamber 7 (in NT/Tatath)<br>Chamber 7 (in NT/Tatath)<br>Chamber 7 (in NT/Tatath)<br>Chamber 7 (in NT/Tatath)<br>Chamber 8 (in NT/Tatath)<br>Chamber 12 (in NT/Tatath)<br>Chamber 12 (in NT/Tatath)<br>Ch                                                                                         | chambers<br>Inripening chambers<br>abc tesst<br>Yes<br>545<br>4<br>545<br>4<br>545<br>4<br>54<br>54<br>54<br>54                                                                                                    |
| 153<br>154<br>155<br>155<br>155<br>157<br>158<br>159<br>160<br>161<br>162<br>163<br>164<br>165<br>166<br>167<br>170<br>171<br>177<br>173<br>174<br>175<br>176<br>177<br>177<br>180                                    | Shatter proof lighting arrangement in ripening chambers,<br>Hydelic condition of ripening chambers<br>Whether thermostat control sensors are installed at the air delivery points?<br>Q. COLD STORAGE CAPACITY (in HT):<br>Number of chambers<br>Capacity of each chamber<br>Capacity of each chamber<br>Capacity of each chamber<br>Capacity of each chamber<br>Capacity of each chamber<br>Capacity of each chamber<br>Capacity of in HT/batch)<br>Chamber 3 (in HT/batch)<br>Chamber 4 (in HT/batch)<br>Chamber 5 (in HT/batch)<br>Chamber 5 (in HT/batch)<br>Chamber 6 (in HT/batch)<br>Chamber 7 (in HT/batch)<br>Chamber 7 (in HT/batch)<br>Chamber 7 (in HT/batch)<br>Chamber 7 (in HT/batch)<br>Chamber 10 (in HT/batch)<br>Chamber 10 (in HT/batch)<br>Chamber 11 (in HT/batch)<br>Chamber 12 (in HT/batch)<br>Chamber 12 (in HT/batch)<br>Candition of flow; walls, insulation, cellings etc inside the cold storage chambers<br>Alarm system in case of emergency in cold storage.<br>Displayable temperature and humidity reorders in cold storage.<br>Displayable temperature and humidity reorders in cold storage.<br>Displayable temperature and humidity reorders in cold storage.<br>Displayable temperature and humidity reorders in cold storage.<br>Displayable temperature and humidity reorders in cold storage.<br>Displayable temperature and humidity reorders in cold storage.<br>Displayable temperature and humidity reorders in cold storage.<br>Displayable temperature and humidity reorders in cold storage.<br>Displayable temperature and humidity reorders in cold storage.<br>Displayable temperature and humidity reorders in cold storage.<br>Displayable temperature and humidity reorders in cold storage.<br>Displayable temperature and humidity reorders in cold storage.<br>Displayable temperature and humidity reorders in cold storage.<br>Displayable temperature and humidity reorders in cold storage.<br>Type of door and its condition on the cold room chamber<br>Whether thermostat control sensors are installed at the air delivery points?<br>R FROZENTS FORGEC CAPACITY (in HT):                                                                                                    | chambers<br>Inripening chambers<br>abc tesst<br>Yes<br>545<br>4<br>545<br>4<br>545<br>54<br>54<br>54<br>54<br>5                                                                                                    |

|            | Whether Agreement between Pack House & Orchards has been entered. It should be provided within the deadline that would be specified by APEDA ahead of the mango                                                                                                    |                                   |
|------------|----------------------------------------------------------------------------------------------------|-----------------------------------|
| 205        | export season for USA through a notice to be hosted on its website.                                                                                                    | No                                |
|            | Addendum iv:                                                                                                    |                                   |
| 206        | Preharvest processing information sheet                                                                                                    | information sheet                 |
| 207        | Postharvest Processing information sheet                                                                                                    | information sheet                 |
|            | T. VAPOUR HEAT TREATMENT:                                                                                                    |                                   |
| 208        | Proposed VHT Facility with NPPO No. for processing of Mango To be used please specify whether own facility or any other facility utilized (provide complete address and contact details of the facility                                                                                                    | please specify                    |
| 209        | NPPO Date (dd/MM/yyyy)                                                                                                    | please specify                    |
| 210        | Agmark approval No.                                                                                                    | approval Date                     |
| 211        | Agmark approval Date (dd/MM/yyyy)                                                                                                    | Pack house                        |
| 212        | List of farmers/orchards registered with Pack house                                                                                                    | Pack house                        |
| 213        | Availability of guidelines for the export of Mangoes to Japan/Australia/New Zealand/Chile etc [As recommended by APEDA].                                                                                                    | Yes                               |
| 214        | Availability of RMP for the export of Mangoes to Japan: [As recommended by APEDA] Annexure -                                                                                                    | As recommended by                 |
| 215        | Vapour Heat Treatment Capacity                                                                                                    | As recommended by                 |
|            | U. HOT WATER TREATMENT:                                                                                                    |                                   |
| 216        | NPPO No.                                                                                                    | 99                                |
| 217        | NPPO Date (dd/MM/yyyy)                                                                                                    | Date                              |
| 218        | Agmark approval No.                                                                                                    | Date                              |
| 219        | Agmark approval Date (dd/MM/yyyy)                                                                                                    | Agmark                            |
| 220        | Hot Water Treatment Facility for dis-infestations of Mango:Whether hot water (for hot water dip treatment) at regulated temperature is available (please indicate capacit<br>also) inside the pack house process hall area-generally for mangoes-desired by China currently. If more than one bath exists provide details separately for both. Type a<br>make of Bathy Size do tathy. Servor details | y<br>nd anu test datda            |
| 221        | Temperature level of Hot water (480 C ) for treatment of fruit                                                                                                    | 345                               |
| 222        | Treatment Time (one Hour/ 30 minutes/15 minutes)                                                                                                    | Temperature level of Hot<br>water |
| 223        | Whether List of farmers/orchards registered With Pack house has been generated. If yes, the same may be furnished                                                                                                    | Temperature level of Hot<br>water |
| 24         | Hot Water Treatment Capacity                                                                                                    | the same may be furnished         |
|            | V. PACKAGING:                                                                                                    |                                   |
|            | Packaging :                                                                                                    |                                   |
| 225        | whether packaging line is part of the processing line or segregated                                                                                                    | line or segregated                |
| 226        | Whether packaging is done in wooden/plastic or CFB boxes                                                                                                    | line or segregated                |
| 227        | Whether Palletization facility is available and if so, the material used                                                                                                    | the material used                 |
|            | X. ANY OTHER DETAILS:                                                                                                    |                                   |
| 228        | Overall condition of processing and packing equipment facilities                                                                                                    | equipment facilities              |
| list of up | oaded documents                                                                                                    |                                   |
| SI. No.    | Required Documents Supporting                                                                                                    | Documents                         |
| 1          | Scanned original copy of manufacturing license for DIC/Horticulture/Agriculture Dept. View                                                                                                    |                                   |
| 2          | Scanned original copy of Lease deed, if applicable. View                                                                                                    |                                   |
| 3          | Scanned original copy of Layout drawing of the pack house duly authenticated by charted engineer View                                                                                                    |                                   |
| 4          | Scanned original copy of pollution control certificate View                                                                                                    |                                   |
| 5          | Scanned original copy of frequency of water testing (attach last testing report). View                                                                                                    |                                   |
| 3          | Scanned original copy of the NPPO Approval certificate (in case of Mango) View                                                                                                    |                                   |

After saving the documents click on final submission to submit application in APEDA

| ministry of C                                                                   | mmerce & Industry, Government of India                                                                                                    |                                                                                                    |                                                                                                  | Children Ada                            | gioriario |
|---------------------------------------------------------------------------------|----------------------------------------------------------------------------------------------------|----------------------------------------------------------------------------------------------------|--------------------------------------------------------------------------------------------------|-----------------------------------------|-----------|
| nurag                                                                           |                                                                                                    |                                                                                                    | A <sup>+</sup> A <sup>-</sup>                                                                    | 8/2/2                                   | 2016 05:  |
|                                                                                 |                                                                                                    | Home                                                                                                    | Registration                                                                                     | Change Password                         | Logo      |
|                                                                                 |                                                                                                    |                                                                                                    |                                                                                                  | AT 17 MP W                              |           |
|                                                                                 |                                                                                                    |                                                                                                    |                                                                                                  | lo, v, w, w                             |           |
| List of de                                                                      | cuments to be uploaded                                                                                                    |                                                                                                    |                                                                                                  |                                         |           |
| -                                                                               |                                                                                                    | C                                                                                                    | nly .pdf or .jpg files up                                                                        | to 1 MB are allowed to upload           |           |
|                                                                                 | Dequired Decuments                                                                                                    | Unload Decuments                                                                                                    | Chindre                                                                                          |                                         |           |
| <u>SI. No.</u>                                                                  | Required Documents Scanned original conv of manufacturing licence for DIC/Horticulture/Agriculture Dept                                                                                                    | Upload Documents                                                                                                    | State                                                                                            | View                                    |           |
| <u>SI. No.</u><br>1                                                             | Required Documents Scanned original copy of manufacturing license for DIC/Horticulture/Agriculture Dept. Scanned original copy of Laze deed if applicable                                                                                                    | Choose File No file chosen                                                                                                    | State<br>Upload                                                                                  | View<br>View                            |           |
| 1<br>2<br>3                                                                     | Required Documents Scanned original copy of manufacturing license for DIC/Horticulture/Agriculture Dept. Scanned original copy of Lease deed, if applicable. Scanned original copy of Lease deed, if applicable.                                                                                                    | Upload Documents Choose File No file chosen Choose File No file chosen Choose File No file chosen                                                                                                    | Upload<br>Upload                                                                                 | View<br>View                            |           |
| 1<br>2<br>3<br>4                                                                | Required Documents<br>Scanned original copy of manufacturing license for DIC/Horticulture/Agriculture Dept.<br>Scanned original copy of Lease deed, if applicable.<br>Scanned original copy of Lease Agriculture of the pack house duly authenticated by charted engineer<br>Scanned original copy of outflow combine entificiant                                                                                                    | Upload Documents Choose File No file chosen Choose File No file chosen Choose File No file chosen Choose File No file chosen Choose File No file chosen                                                       | Upload<br>Upload<br>Upload<br>Upload                                                             | View View View View                     |           |
| <u>SI. No.</u><br>1<br>2<br>3<br>4<br>5                                         | Required Documents Scanned original copy of manufacturing license for DIC/Horticulture/Agriculture Dept. Scanned original copy of Lesse deed, if applicable. Scanned original copy of Jayout drawing of the pack house duly authenticated by charted engineer Scanned original copy of pollution control certificate Scanned original copy of mater testing in (attach last testing report).                                                                                                    | Upload Documents<br>Choose File No file chosen<br>Choose File No file chosen<br>Choose File No file chosen<br>Choose File No file chosen<br>Choose File No file chosen                                        | Stati<br>Upload<br>Upload<br>Upload<br>Upload<br>Upload                                          | View View View View View View           |           |
| SI. No.<br>1<br>2<br>3<br>4<br>5<br>6                                           | Required Documents Scanned original copy of manufacturing license for DIC/Horticulture/Agriculture Dept. Scanned original copy of Layout drawing of the pack house duly authenticated by charted engineer Scanned original copy of pollution control certificate Scanned original copy of thequency of water testing (attach last testing report). Scanned original copy of thequency of water testing (attach last testing report).                                                                                                    | Upload Documents<br>Choose File No file chosen<br>Choose File No file chosen<br>Choose File No file chosen<br>Choose File No file chosen<br>Choose File No file chosen                                        | Stati<br>Uplesd<br>Uplesd<br>Uplesd<br>Uplesd<br>Uplesd<br>Uplesd<br>Uplesd                      | View View View View View View View      |           |
| <b>SI. No.</b><br>1<br>2<br>3<br>4<br>5<br>6                                    | Required Documents Scanned original copy of manufacturing license for DIC/Horticulture/Agriculture Dept. Scanned original copy of Lease deed, if applicable. Scanned original copy of Lease deed, if applicable. Scanned original copy of pluston corbio certificate Scanned original copy of frequency of water testing (attach last testing report). Scanned original copy of the NPPO Approval certificate (in case of Mango)                                                                                                    | Upload Documents Choose File No file chosen Choose File No file chosen Choose File No file chosen Choose File No file chosen Choose File No file chosen Choose File No file chosen Choose File No file chosen | Upload<br>Upload<br>Upload<br>Upload<br>Upload<br>Upload<br>Upload                               | View View View View View View View View |           |
| SI. No.           1           2           3           4           5           6 | Required Documents         Scanned original copy of narufacturing license for DIC/Horticulture/Agriculture Dept.           Scanned original copy of Lease deed, if applicable.         Scanned original copy of Layout drawing of the pack house duly authenticated by charted engineer           Scanned original copy of pollution control certificate         Scanned original copy of the NPPO Approval certificate (in case of Mango)           Scanned original copy of the NPPO Approval certificate (in case of Mango)         Faul Submission | Upload Documents<br>Choose File No file chosen<br>Choose File No file chosen<br>Choose File No file chosen<br>Choose File No file chosen<br>Choose File No file chosen<br>Choose File No file chosen          | Statu       Upload       Upload       Upload       Upload       Upload       Upload       Upload | View View View View View View View      |           |

Once the application is submitted in APEDA, Modification/Amendment is not allowed. After final submission, the applicant will get an acknowledgment as shown in below image

| pplication Status S.No. Ref. No. Submitted On Applicant Name App. Status PHAPP2016000002 New Application New Application | ्रिपीडा Expo<br>APEDA Minist | cultural & Processed Food Products<br>of Development Authority<br>y of Commerce & Industy, Government of India | apeda.in says: Your application has been submitted successfully. Prevent this page from creating additional dialo | gs.      | Home Registra | Online Reg<br>A* A B/2/2<br>tion Change Password | istration Sy<br>016 05:06:4<br>Logout |
|----------------------------------------------------------------------------------------------------|------------------------------|----------------------------------------------------------------------------------------------------|----------------------------------------------------------------------------------------------------|----------|---------------|--------------------------------------------------|---------------------------------------|
| S.No. Ref. No. Submitted On Applicant Name App. Status PHAPP2016000002 08/02/2016 anurag New Application                 | Application Stat             | us                                                                                                    |                                                                                                    |          |               |                                                  |                                       |
| PHAPP2016000002 08/02/2016 anurag New Application                                                                        | S.No.                        | Ref. No.                                                                                                    | Submitted On                                                                                                    | Applicar | it Name       | App. Status                                      |                                       |
|                                                                                                    | 1                            | PHAPP2016000002                                                                                                | 08/02/2016                                                                                                    | anurag   | Nev           | v Application                                    |                                       |
|                                                                                                    |                              |                                                                                                    |                                                                                                    |          |               |                                                  |                                       |

#### **RESUBMIT OF APPLICATION WITH CLARIFICATION**

#### **Clarification from Applicant**

In case of any clarification required, the applicant will get an email alert and also the link in online pack house Registration/Renewal system to submit clarification as shown in below image.

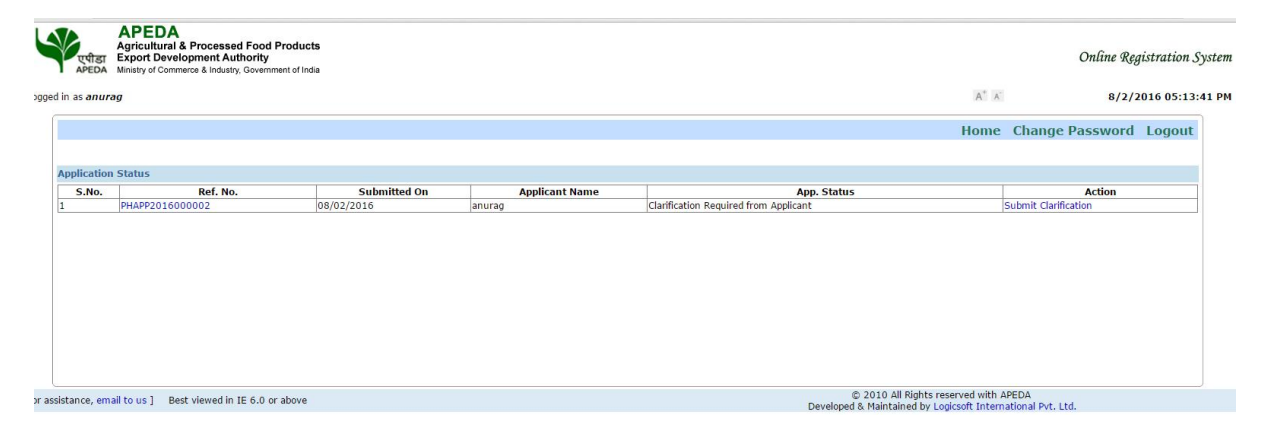

APEDA Agricultural & Processed Food Products Export Development Authority APEDA Ministry of Commerce & Industry Groupset of the Online Registration System  $A^+$   $A^-$ 8/2/2016 05:14:03 PM ogged in as anurag Home Change Password Logout Applicant Detail(s) PHAPP2016000002 Pack House anurag 999506590 APEDA HCUT Building 3, Siri Institutional Area, Marga Appead adhin New Delhi Delhi-110016 Application No. Registration Type Applicant Name Contact No. Date of Receipt Inspection Date Any Deficiency Deficiency Type 08/02/2016 NA NA NA Address Application Status Clarification Required from Applicant Name & Location of Packhous Application Details View Action History Comments: Vie Action Panel To update your Application please click here Comment(s)\* Forward

Click on "Submit Clarification" link, the given below screen will be displayed.

To submit the required information, click on "Click Here" link given under Action Panel. The given below screen will be displayed.

| Key         A         B         C         DEF         O         RELEX         L         M         N         0.8           Change         SL. No.         B. PACKHOUSE EXTERIOR INFORMATION:         Control Point         B. PACKHOUSE EXTERIOR INFORMATION:         Control Point         B. PACKHOUSE EXTERIOR INFORMATION:         D. D. D. D. D. D. D. D. D. D. D. D. D. D                                                                                                    | Home Change Password Logo                      |
|----------------------------------------------------------------------------------------------------|------------------------------------------------|
| Prec         A         B         C         D.I.F         CO         REEK         L         M         N         O.F           Change         SL, No.         Control Point         Control Point         < | Q.R. S.T U.V.W.X Uplead                        |
| Change SL. No. Control Point B. PACKHOUSE EXTERIOR INFORMATION:                                                                                                    |                                                |
|                                                                                                    | Pack House Details                             |
| anurag 1 Is there any obnoxious smell inside pack house and outside pack house?*                                                                                                    | Yes      No                                    |
| Condition of the approach road *                                                                                                    | outside pack house                             |
| Arrangements for disposal of waste material. Ideally a disposal pit and/or compost pit should be within the boundary of Pack visible for supervision *                                                                                                    | k house and boundary of Pack house and visible |
| Boundary wall/fencing- please specify the kind and nature of wall/fencing *                                                                                                    | boundary of Pack house and visible             |
| 5 Whether the external walls are properly plastered and free from crevices, cracks, holes, dampness, cobwebs etc? *                                                                                                    | Yes O No                                       |

After updating the data an applicant need to click on save and continue to view and update all the points which is shouted by APEDA.

| एपीडा<br>APEDA                                                                                                    | Agricultur<br>Export De<br>Ministry of Co                                   | A al & Processed Food Products velopment Authority mmerce & Industry. Government of India |                            | Online Re                                        | gistration Sy |
|----------------------------------------------------------------------------------------------------|-----------------------------------------------------------------------------|-------------------------------------------------------------------------------------------|----------------------------|--------------------------------------------------|---------------|
| l in as <b>anura</b>                                                                                                    | ag                                                                          |                                                                                           |                            | A <sup>+</sup> A <sup>-</sup> 8/2/               | 2016 05:15:0  |
|                                                                                                    |                                                                             |                                                                                           |                            | Home Change Password                             | Logout        |
|                                                                                                    | Reg                                                                         | A B C D.E.F G H.LJ.K L M N                                                                | O.P Q.R                    | S, T U, V, W, X Uplest                           |               |
|                                                                                                    | List of do                                                                  | cuments to be uploaded                                                                    |                            |                                                  |               |
|                                                                                                    |                                                                             |                                                                                           | Only .p                    | df or .jpg files upto 1 MB are allowed to upload |               |
|                                                                                                    | SI. No.                                                                     | Required Documents                                                                        | Upload Documents           | Status                                           |               |
| 1 Scanned original copy of manufacturing license for DIC/Horticulture/Agriculture Dept.                                                                     |                                                                             | Choose File No file chosen                                                                | Upload View                |                                                  |               |
| 2 Scanned original copy of Lease deed, if applicable.<br>3 Scanned original copy of Layout drawing of the pack house duly authenticated by charted engineer |                                                                             |                                                                                           | Choose File No file chosen | Upload View                                      |               |
|                                                                                                    |                                                                             |                                                                                           | Choose File No file chosen | Upload View                                      |               |
|                                                                                                    | 4                                                                           | Scanned original copy of pollution control certificate                                    | Choose File No file chosen | Upload View                                      |               |
| 5 Scanned original copy of frequency of water testing (attach last testing report).                                                                         |                                                                             |                                                                                           | Choose File No file chosen | Upload View                                      |               |
|                                                                                                    | 6 Scanned original copy of the NPPO Approval certificate (in case of Mango) |                                                                                           |                            | Upload View                                      |               |
|                                                                                                    |                                                                             | previous Save Find Solumition Poetsev                                                     |                            |                                                  |               |

After entering all the details, click on final submit button. After successful submission, the status of application changed to "Clarification Submitted" as shown in below image.

| अप्रिया है<br>अन्य<br>gged in as anurag | CEDA<br>Kuttural Forcessed Food Products<br>of Development Authority<br>by of Commerce & Industy, Government of India | apeda.in says:<br>Your clarification submitted successfully<br>Prevent this page from creating add | / dtional dialogs. | A' X<br>Home Registration | Online Registration System<br>8/2/2016 05:15:37 PA<br>Change Password Logout |
|-----------------------------------------|----------------------------------------------------------------------------------------------------|----------------------------------------------------------------------------------------------------|--------------------|---------------------------|------------------------------------------------------------------------------|
| S.No.                                   | Ref. No.                                                                                                    | Submitted On                                                                                       | Applicant Name     |                           | App. Status                                                                  |
| 1                                       | PHAPP2016000002 0                                                                                                    | 8/02/2016                                                                                          | anurag             | Clarification Submitted   |                                                                              |
|                                         |                                                                                                    |                                                                                                    |                    |                           |                                                                              |

#### UNIT REGISTRATION CERTIFICATE

Once the Registration certificate is approved and digitally signed, the applicant can View the certificate in their login as shown in below image.

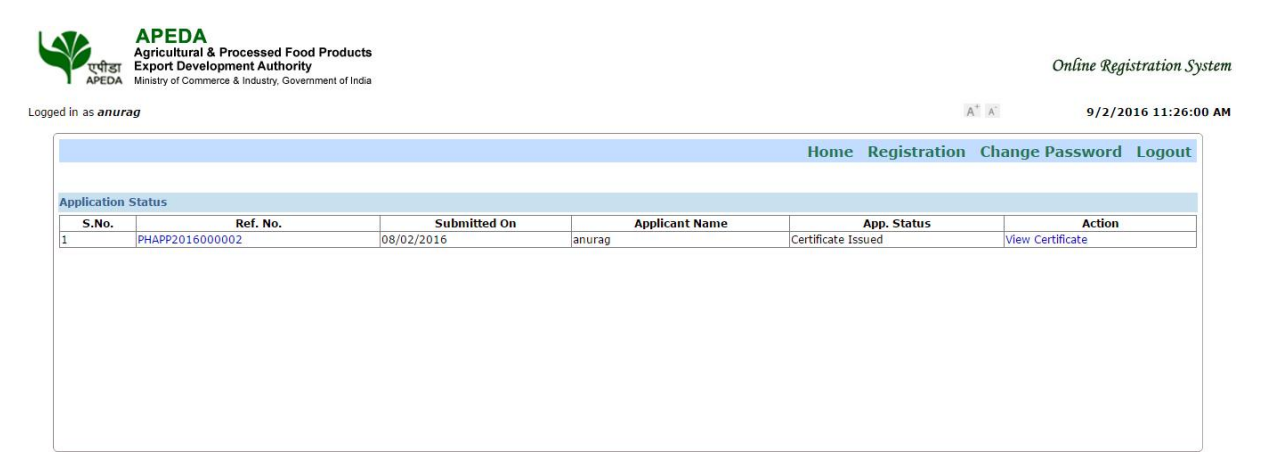

# Thank You